# käyttöopas

Löydä vastaus kysymykseen valitsemalla jokin seuraavista ohjeen aiheista:

- <u>ilmoitukset</u>
- erikoisominaisuudet
- <u>aloitusopas</u>
- <u>liitännät</u>
- tulostaminen
- <u>huolto</u>
- <u>vianmääritys</u>
- suositukset ja tiedot

# ilmoitukset

- Ilmoitukset ja tavaramerkkitiedot
- käsitteet ja merkintätavat

## Ilmoitukset ja tavaramerkkitiedot

### hewlett-packard-yhtiön ilmoitukset

Tämän asiakirjan tietoja voidaan muuttaa ilman eri ilmoitusta.

Hewlett-Packard (HP) ei anna mitään takuita materiaalista, mukaan lukien, mutta ei näihin rajoittuen oletetut takuut myyntikelpoisuudesta ja sopivuudesta johonkin tiettyyn tarkoitukseen.

Hewlett-Packard ei ole vastuussa tässä asiakirjassa esiintyvistä virheistä eikä satunnaisista tai seurauksellisista vahingoista, jotka aiheutuvat tämän aineiston toimittamisesta, suorituskyvystä tai käytöstä.

Kaikki oikeudet pidätetään. Tämän materiaalin jäljentäminen, muokkaaminen tai kääntäminen ilman Hewlett-Packardin kirjallista suostumusta on kielletty, muutoin kuin tekijänoikeuslaeissa on säädetty.

#### tavaramerkit

Microsoft, MS, MS-DOS, Windows ja XP ovat Microsoft Corporationin rekisteröityjä tavaramerkkejä.

TrueType on Apple Computer, Inc:n Yhdysvalloissa rekisteröimä tavaramerkki.

Adobe ja PostScript ovat Adobe Systems Incorporatedin tavaramerkkejä.

Copyright 2003 Hewlett-Packard Company

# käsitteet ja merkintätavat

Käyttöoppaassa käytetään seuraavia käsitteitä ja merkintätapoja.

### käsitteet

HP Deskjet -tulostimeen voidaan viitata käsitteillä HP-tulostin tai tulostin.

### symbolit

>-symboli viittaa käyttäjän suorittamaan toimenpidesarjaan. Esimerkiksi:Valitse Tiedosto > Tulosta.

#### varoitukset

**Varoitus**-teksti ilmoittaa HP Deskjet-kirjoittimeen tai muuhun laitteistoon kohdistuvasta vahingon mahdollisuudesta. Esimerkiksi:

Varoitus! Älä koske mustesuuttimiin tai kuparikontakteihin. Näiden osien koskettaminen voi aiheuttaa tukkeumia, musteongelmia ja sähkökytkentöjen heikentymistä.

**Varoitus**-teksti lmoittaa käyttäjään tai toisiin henkilöihin kohdistuvan vahingon mahdollisuudesta. Esimerkiksi:

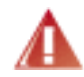

Varoitus! Pidä uudet ja käytetyt kasetit poissa lasten ulottuvilta.

### kuvakkeet

Huomautus-kuvake ilmaisee, että aiheesta on lisätietoja. Esimerkiksi:

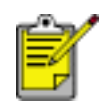

Paras laatu saadaan käyttämällä HP-tuotteita.

**Hiiri**-kuvake merkitsee, että asiasta voi saada lisätietoa käyttämällä **Lisätietoja**toimintoa. Esimerkiksi:

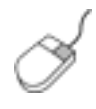

Välilehtien asetuksiin liittyviä lisätietoja on **Lisätietoja**valintaikkunassa: vie kohdistin asetuksen kohdalle ja napsauta sitä hiiren oikealla painikkeella. Lisätietoja valitusta asetuksesta saat napsauttamalla **Lisätietoja**-kuvaketta.

Älä-kuvake ilmoittaa, että toimenpide ei ole suositeltava.

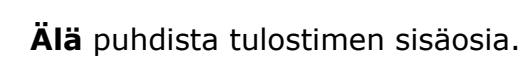

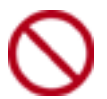

## erikoisominaisuudet

Onnittelumme! Olet ostanut HP Deskjet -tulostimen, jossa on paljon jännittäviä ominaisuuksia:

- Upea valokuvalaatuinen tulostus: Vakuuttavaa tulostusjälkeä mustan ja kolmen värin tulostuskasetteja käyttäen.
- **Päivitettävissä kuusiväritulostukseen**: Paranna valokuvatulostusta entisestään erillisen valokuvatulostuskasetin avulla (valinnainen lisävaruste).
- **Reunukseton tulostus**: Tulosta 4 x 6 (10 x 15 cm) valokuvat ja kortit paperin reunoihin saakka <u>reunukseton tulostus</u> -toiminnon avulla.
- Käyttäjäystävällisyys: helppo asentaa ja käyttää.
- **Peruuta**-painike: säästä paperia ja mustetta peruuttamalla tulostustyöt nopeasti ja helposti <u>Peruuta</u>-painikkeella.
- **Mustetason ilmaisin**: näytölle avautuva <u>mustetason ilmaisin</u> näyttää kunkin värikasetin jäljellä olevan mustemäärän.
- Kompakti: pienikokoinen, kevyt ja helppo asentaa, varastoida ja kantaa.
- Laatu: rakennettu tarjoamaan parhaat ratkaisut käyttäjän tulostustarpeisiin.

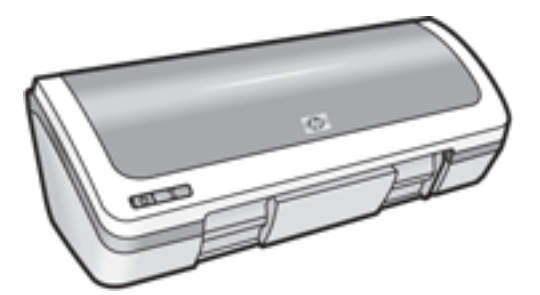

## värikasetit

Tulostimessa voi käyttää kolmea värikasettia:

- Musta värikasetti
- Kolmivärikasetti
- Valokuvatulostuskasetti

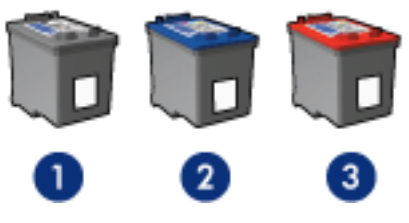

1. musta värikasetti 2. kolmivärikasetti 3. valokuvatulostuskasetti

Tulostimen mukana voidaan toimittaa vain osa värikaseteista.

### Värikasetin valinta

| Tulostimen malli           | Mustekasetti | Valintanumero | Tuotenumero |
|----------------------------|--------------|---------------|-------------|
|                            | Musta        | 27            | c8727       |
| HP Deskjet 3600 -<br>sarja | Kolmiväri    | 28            | c8728       |
|                            | valokuva     | 58            | c6658       |

Katso asennusohjeet napsauttamalla tätä.

Katso varastointiohjeet napsauttamalla tätä.

Katso kierrätysohjeet napsauttamalla tätä.

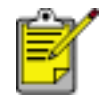

Katso kasettien mustemäärää koskevat tiedot värikasetin pakkauksesta.

Jotta tulostin toimisi parhaalla mahdollisella tavalla, käytä ainoastaan valmistajan täyttämiä HP:n värikasetteja.

Varoitus! HP:n värikasettien täyttämisestä tai muuntamisesta suoraan johtuvat vauriot on erityisesti suljettu pois HP:n takuun piiristä.

# värikasettien vaihtaminen

Ennen vaihtokasettien ostamista on tarkastettava oikeat osanumerot.

Vaihda tulostuskasetti seuraavasti:

- 1. Käynnistä kirjoitin painamalla Virta-painiketta.
- 2. Avaa tulostimen kansi.

Keinu siirtyy tulostimen keskelle.

3. Paina värikasettia alaspäin ja työnnä se ulos kasettipesästä.

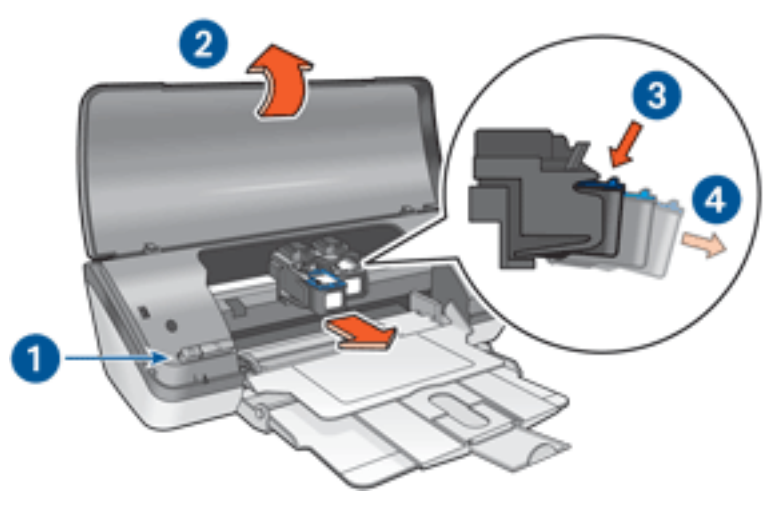

Paina virtakytkintä 2. Nosta tulostimen kansi 3. Paina värikasettia alaspäin
 Työnnä tulostuskasetti ulos pesästä

4. Ota vaihtokasetti pakkauksestaan ja poista varovasti muoviteippi. Pidä kasettia siten, että kuparinvärinen nauha on alas ja osoittaa tulostimeen päin.

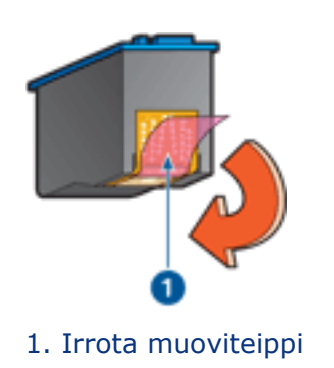

Varoitus! Älä koske mustesuuttimiin tai kuparikontakteihin. Näiden osien koskettaminen voi aiheuttaa tukkeumia, musteongelmia ja sähkökytkentöjen heikentymistä. Älä poista kupariliuskoja. Ne ovat sähkönjohtimia.

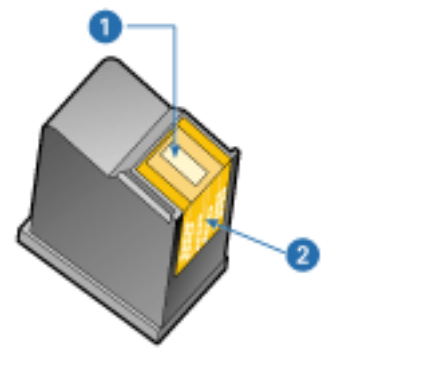

- 1. Mustesuuttimet 2. Kupariliitännät
- 5. Työnnä kasetti loivassa kulmassa ylöspäin pesään, kunnes tuntuu vastusta.

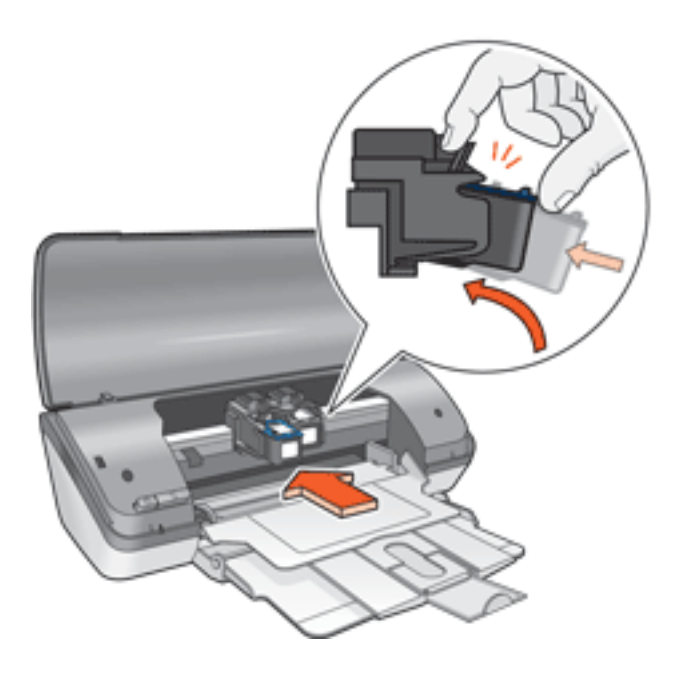

6. Työnnä kasetti pesään.

Kun kasetti on paikallaan, kuuluu napsahdus.

- 7. Sulje tulostimen kansi.
- 8. <u>Kalibroi</u> tulostin parhaan mahdollisen tulostuslaadun saavuttamiseksi.

Katso tyhjien värikasettien kierrättämistä koskevat tiedot napsauttamalla tätä.

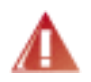

Varoitus! Pidä uudet ja käytetyt kasetit poissa lasten ulottuvilta.

# värikasettien kalibroiminen

Voit varmistaa parhaimman tulostuslaadun kalibroimalla värikasetit niiden asentamisen jälkeen.

Kalibroi värikasetit seuraavasti:

- 1. lisää lokeroon valkoista paperia.
- 2. Siirry kohtaan tulostimen huolto.
- 3. Valitse Kalibroi tulostin.
- 4. Valitse Kalibroi ja toimi näytön ohjeiden mukaan.

# Värikasettien palauttaminen

Asiakkaat, jotka haluavat kierrättää alkuperäisiä HP-värikasetteja, voivat osallistua HP:n tyhjien värikasettien palautus- ja kierrätysohjelmaan. HP:llä tämä ohjelma on käytössä laajemmin kuin yhdelläkään muulla maailman värikasettien valmistajalla. Tämä HP:n asiakkaille maksuton ohjelma on ympäristöystävällinen ratkaisu käyttöikänsä lopun saavuttaneiden tuotteiden kierrättämiseen. Ohjelmaa ei toteuteta kaikissa maissa tai kaikilla alueilla.

Voit osallistua palautus- ja kierrätysohjelmaan tilaamalla palautuskirjekuoria ja pakkauksia Web-osoitteesta **www.hp.com/recycle**. Kirjekuorien ja pakkausten postimaksu on maksettu valmiiksi.

Koska HP:n materiaalinkierrätysprosessit ovat hyvin herkkiä, emme voi vastaanottaa ja kierrättää muiden valmistajien värikasetteja. Kierrätysprosessin lopputuotteet käytetään uusien tuotteiden valmistamiseen. HP:n täytyy olla varma, että materiaalien koostumus on yhtenäinen. Tämän vuoksi kierrätämme ainoastaan HP:n alkuperäisiä tulostuskasetteja. Tämä ohjelma ei koske uudelleen täytettyjä värikasetteja.

Palautetut tulostuskasetit erotetaan jalostettaviksi raaka-aineiksi, joita käytetään muilla teollisuuden aloilla uusien tuotteiden valmistamiseen. Tuotteita, jotka on valmistettu kierrätetyistä HP-värikasettien materiaaleista, ovat esimerkiksi autojen osat, mikrosirujen valmistusprosesseissa käytettävät osat, kuparijohtimet, teräslevyt ja elektroniikassa käytetyt jalomateriaalituotteet. HP pystyy kierrättämään mallista riippuen jopa 65 % tulostuskasetin materiaalin painosta. Ne osat, joita ei voi kierrättää, (muste, vaahtomuovi ja komposiittiosat) hävitetään ympäristöä säästävällä tavalla.

# värikasettien huolto

Seuraavat vihjeet auttavat HP-kasettien huoltamisessa ja varmistavat yhtenäisen tulostuslaadun:

- Pidä mustekasetit suljetuissa pakkauksissaan siihen asti, kunnes niitä tarvitaan. Tulostuskasetit tulee säilyttää huoneenlämmössä (15-35 °C).
- Älä poista mustesuuttimien päällä olevaa muoviteippiä ennen kuin olet valmis asentamaan värikasetin tulostimeen. Jos muoviteippi on irronnut värikasetista, älä yritä kiinnittää sitä uudelleen. Teipin kiinnittäminen uudelleen vahingoittaa värikasettia.

#### väriainekasettien varastoiminen

Kun värikasetti poistetaan tulostimesta, se tulee säilyttää erityisessä värikasetin suojuksessa tai ilmatiiviissä muovikotelossa.

Värikasetin suojus toimitetaan valokuvatulostuskasetin mukana. Jos värikasettia säilytetään ilmatiiviissä muovikotelossa, mustesuuttimien tulee olla alaspäin, mutta ne eivät saa olla kiinni kotelossa.

#### Värikasetin asettaminen värikasetin suojukseen

Työnnä värikasetti loivassa kulmassa koteloon ja napsauta se tukevasti paikalleen.

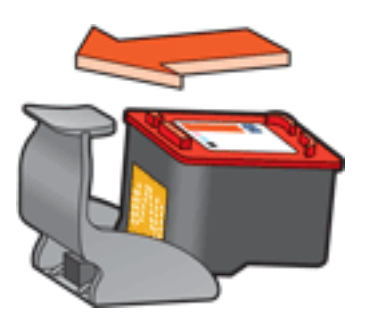

#### Värikasetin poistaminen värikasetin suojuksesta

Irrota kasetti painamalla kotelon yläreunaa alas- ja taaksepäin. Työnnä kasetti ulos kotelosta.

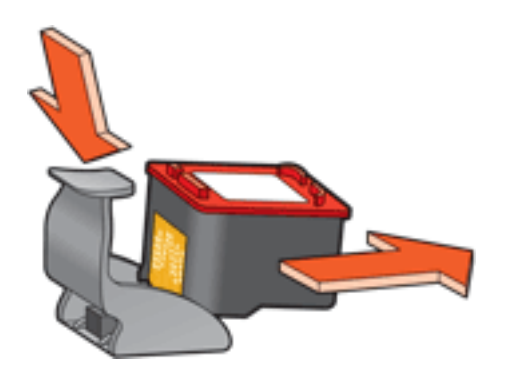

Varoitus! Älä pudota värikasettia. Kasetti saattaa vahingoittua.

## reunukseton tulostus

Reunukseton tulostus -valinnan avulla voit tulostaa valokuvien reunoihin ja tietyn kokoisille korteille. Tällä tulostimella voit tulostaa  $4 \times 6 (10 \times 15 \text{ cm})$  -tuumaisia ja tätä pienempiä valokuvia.

Tulostettaessa 4 x 6 ( $10 \times 15 \text{ cm}$ ) -tuumaiselle valokuvapaperille, jossa on repäisynauhat, tuloste on täysin reunaton repäisynauhan irrottamisen jälkeen.

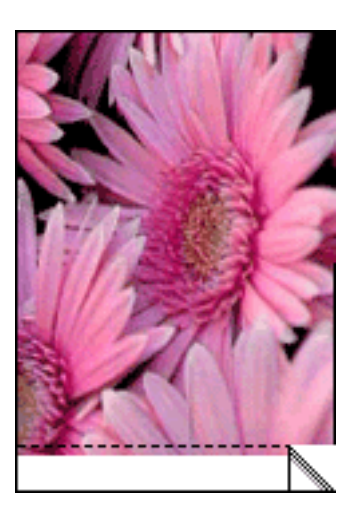

Jos tulostusmateriaali on repäisynauhaton 4 x 6 -valokuvapaperi, A6-kortit ja tervehdyskortit, tulosteen alalaitaan jää reunus kun taas kolme muuta sivua ovat reunattomia.

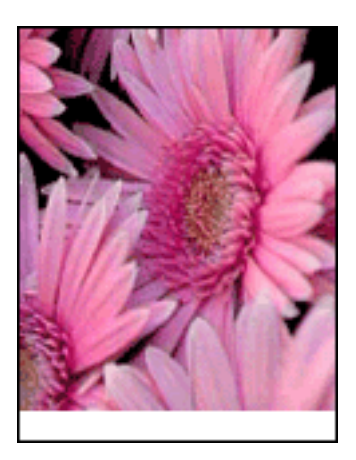

#### Kuvakoon valitseminen

Avaa tiedosto sovellukseen ja määritä kuvan koko. Varmista, että koko vastaa paperikokoa, jolle haluat tulostaa kuvan.

### tulostaminen

Tulosta asiakirja ilman reunuksia seuraavasti:

- 1. Avaa tulostettava tiedosto.
- 2. Avaa <u>Tulostimen ominaisuudet</u> -valintaikkuna.
- 3. Napsauta Paperi/laatu -välilehteä.

|                                                       | ▲                                                                                                    |
|-------------------------------------------------------|----------------------------------------------------------------------------------------------------|
| Paperigsetukset                                       |                                                                                                    |
|                                                       | 100 × 5 00 in sec                                                                                            |
| Mukautettu                                            | Tulogtuslaatu                                                                                                |
| Heunaton valok. 101x152 mm, repaisynauhi •            | Tulogtuslaatu<br>Paras                                                                                       |
| Tyyppi<br>hp premium plus photo mattapintainen paperi | Tulostuslaatu<br>Paras<br>Mustan tulostuksen dpi : 600<br>Värien syötön dpi : 600                            |
| Tyyppi  Beunaton extormeationen sovilus               | Tulogtuslaatu<br>Paras<br>Mustan tulostuksen dpi : 600<br>Värien syötön dpi : 600<br>Väritulostus : PhotoREt |

- 4. Valitse jokin reunaton paperikoko avattavasta Koko on -luettelosta.
- 5. Valitse haluamasi paperityyppi avautuvasta Tyyppi -luettelosta.
- 6. Muuta kuvan koko automaattisesti siten, että se tulostuu ilman reunuksia valitsemalla Reunaton automaattinen sovitus -valintaruutu.

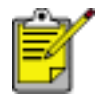

Reunaton automaattinen sovitus -vaihtoehto on valittavissa ainoastaan valokuvapaperityyppien yhteydessä.

7. Määritä haluamasi asetukset ja napsauta OK-painiketta.

## tulostusasetukset

Tulostinta ohjaa tietokoneeseen asennettu ohjelmisto. Voit muuttaa asiakirjan tulostusasetuksia tulostinohjelmasta, jota kutsutaan myös *tulostinohjaimeksi*.

Voit muuttaa tulostusasetuksia avaamalla Tulostimen ominaisuudet -valintaikkunan.

#### Tulostimen ominaisuudet -valintaikkunan avaaminen

Avaa Tulostimen ominaisuudet -valintaikkuna seuraavasti:

- 1. Avaa tulostettava tiedosto.
- 2. Napsauta Tiedosto > Tulosta ja valitse Ominaisuudet. Näyttöön avautuu Tulostimen ominaisuudet -valintaikkuna.

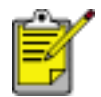

Tulostimen ominaisuudet -valintaikkunan avaaminen saattaa vaihdella sovelluksen mukaan.

#### Tulostimen Ominaisuudet-valintaikkunan käyttö

Tulostimen Ominaisuudet -valintaikkunassa on useita käyttöä helpottavia työkaluja.

#### Painikkeet ja valikot

Tulostimen ominaisuudet -valintaikkuna sisältää seuraavat osat toiminnot:

| Kirjoita uusi pikasarjan nimi tähän | <u>▼ Iallenna Poista</u> |
|-------------------------------------|--------------------------|
| Suunta                              |                          |
| · Pysty                             | A E                      |
| C Vaaka                             |                          |
| E Pelikuva                          |                          |
|                                     |                          |
| Sivujäjjestys                       | 8.50 x 11.00 in.         |
| <ul> <li>Edestä taakse</li> </ul>   |                          |
| C Takaa eteen                       |                          |
| Kopiot                              | Lisètoiminnot            |
| Kopiomäärä 1                        |                          |
| Tulostuksen esikatselu              |                          |
| Näytä tulostuksen esikatselu        |                          |
|                                     |                          |

- 1. Välilehdet: Näet välilehden sisällön napsauttamalla sitä.
- 2. Tulostustehtävä-pikasarjat: Katso tulostustehtävä-pikasarjat.
- 3. **Tulostuksen esikatselu**: näyttää tavan, jolla tulostusasetuksiin tehtävät muutokset vaikuttavat asiakirjaan.
- 4. Painikkeet:
  - **OK**: tallentaa muutokset ja ottaa ne käyttöön.
  - **Peruuta**: sulkee valintaikkunan tallentamatta uusia asetuksia.
  - **Ohje**: sisältää Lisätietoja-toiminnon käyttöohjeet.

Valintaikkunassa voi esiintyä myös Käytä-painike. Käytä-painike tallentaa asetusten muutokset sulkematta valintaikkunaa.

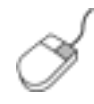

Välilehtien asetuksiin liittyviä lisätietoja on Lisätietojavalintaikkunassa: vie kohdistin asetuksen kohdalle ja napsauta sitä hiiren oikealla painikkeella. Avaa valitun kohteen lisätiedot napsauttamalla Lisätietoja-kuvaketta.

#### välilehdet

- paperi/laatu -välilehti
- viimeistely-välilehti
- tehosteet-välilehti
- perustiedot-välilehti
- Väri-välilehti

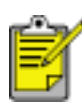

Tulostimen ominaisuuksia ja niitä koskevia ohjeita voidaan muuttaa. Tämä asiakirja on julkaistu ennen kaikkien tulostimen ominaisuuksien määrittämistä.

# tulostustehtävä-pikasarjat

Tulostustehtävä-pikasarjan avulla voit tulostaa tavallisesti käytetyillä asetuksilla tai tallentaa ne.

Jos tulostat usein esimerkiksi kirjekuoria, voit luoda tulostustehtävän, joka sisältää tavallisesti kirjekuorien tulostamisen yhteydessä käytettävät asetukset, kuten paperikoon, tulostuslaadun ja suunnan asetukset. Kun olet luonut tulostustehtävän, valitse se kirjekuorien tulostamisen yhteydessä sen sijaan, että tekisit kunkin tulostusasetuksen erikseen.

Luo oma tulostustehtävä tai käytä avattavan Tulostustehtävä-pikasarjat -luettelon erityistarkoituksiin suunniteltuja tulostustehtäviä.

#### Tulostustehtävä-pikasarjan käyttäminen

Ota tulostustehtävä-pikasarja käyttöön seuraavasti:

- 1. Avaa <u>Tulostimen ominaisuudet</u> -valintaikkuna.
- 2. Valitse luettelosta tulostustehtävä, jota haluat käyttää.

| Kirjoita uusi pikasarjan nimi tähän | ▼ Ialenna Poista |
|-------------------------------------|------------------|
| Suunta                              |                  |
| Pysty                               | E                |
| ⊂ ⊻aaka                             |                  |
| F Pejikuva                          |                  |
| Sivujärjestys                       |                  |
| Edestä taakse                       | 8.50 x 11.00 m   |
| C Takaa eteen                       |                  |
| Kopiot                              | Lisätoiminnot    |
| Kopiomäärä 1                        |                  |
| Tulostuksen esikatselu              |                  |
| Näytä tulgstuksen esikatselu        |                  |
| (5)                                 |                  |

3. Valitse OK.

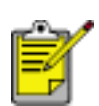

Palauta oletusasetukset valitsemalla ensin avattavasta Tulostustehtävä-pikasarjat -luettelosta Tulostuksen oletusasetukset ja sitten OK.

### Tulostustehtävä-pikasarjan luominen

Luo tulostustehtävä-pikasarja seuraavasti:

1. Avaa <u>Tulostimen ominaisuudet</u> -valintaikkuna.

| Kirjoita uusi pikasarjan nimi tähän | ▼ <u>I</u> allenna <u>P</u> oista |
|-------------------------------------|-----------------------------------|
| Suunta                              |                                   |
| (* Pgsty                            | E                                 |
| ⊂ ⊻aaka                             |                                   |
| T Pejikuva                          |                                   |
| Sivujärjestys                       |                                   |
| Edestä taakse                       | 8.50 x 11.00 m                    |
| C Takaa eteen                       |                                   |
| Kopiot                              | Lisätoiminnot                     |
| Kopiomäärä 1                        |                                   |
| Tulostuksen esikatselu              |                                   |
| 🔲 Näytä tulgstuksen esikatselu      |                                   |
|                                     |                                   |

- 2. Valitse määritykset, jotka haluat mukaan uuteen tulostustehtävään.
- 3. Anna uudelle tulostustehtävälle nimi avattavaan Tulostustehtävä-pikasarjat luetteloon ja valitse sitten Tallenna.

Tulostustehtävä-pikasarja lisätään avattavaan luetteloon.

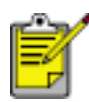

Jos lisäät tulostustehtävään asetuksia, anna tulostustehtävälle uusi nimi ja valitse sitten OK.

### Tulostustehtävä-pikasarjan poistaminen

Poista tulostustehtävä-pikasarja seuraavasti:

- 1. Avaa <u>Tulostimen ominaisuudet</u> -valintaikkuna.
- 2. Valitse luettelosta poistettava tulostustehtävä ja napsauta Poista-painiketta.

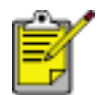

Kaikkia tulostustehtävien pikasarjoja ei voi poistaa.

# paperi/laatu -välilehti

Paperi/laatu -välilehdellä voit määrittää seuraavat asetukset:

| Kirjoita uusi pikasarjan nimi tähän               | Ialenna Poista                                                                         |
|---------------------------------------------------|----------------------------------------------------------------------------------------|
| Paperigsetukset<br>Koko: 2<br>Letter (216x279 mm) | 8.50 x 11.00 in                                                                        |
| Tyyppi 4                                          | Normaali<br>Mustan tulostuksen dpi : 600                                               |
| Eeunaton automaattinen sovitus                    | Varen sjoron opi : 600<br>Väritulostus : Automaattinen<br>hp:n gigitaalinen valokuva 7 |
|                                                   |                                                                                        |

- 1. Tulostustehtävä-pikasarjat: Katso tulostustehtävä-pikasarjat.
- 2. Koko: käytettävän paperin koko.
- 3. Mukautettu: katso mukautetun paperikoon asettaminen.
- 4. Tyyppi: käytettävä paperityyppi.
- 5. **Reunaton automattinen sovitus**: sovita tulostettava kuva koko sivualalle <u>reunuksettoman tulostuksen</u> yhteydessä käytettäessä tiettyjä paperityyppejä.
- 6. Tulostuslaatu: Valittavana on viisi tulostuslaatuasetusta: Pikavedos, Nopea normaali, Normaali, Paras ja Huipputarkkuus. Koska tulostuslaatu paranee välillä Pikavedos Huipputarkkuus, tulostuvan kuvan laatu nousee ja tulostusnopeus vastaavasti laskee. Pikavedos kuluttaa vähiten mustetta. Huipputarkkuus-tila käyttää eniten mustetta ja tarvitsee paljon kiintolevytilaa.
- 7. HP:n digitaalinen valokuva: katso digitaalivalokuvien tulostaminen.

8. Tulostusvihjeet: ideoita tulostamiseen.

## Mukautetun paperikoon asettaminen

Mukautettu paperikoko -valintaikkunan avulla voit tulostaa normaalikoosta poikkeavalle paperille.

#### Mukautetun paperikoon määrittäminen

Määritä mukautettu paperikoko seuraavasti:

- 1. Avaa <u>Tulostimen ominaisuudet</u> -valintaikkuna.
- 2. Napsauta Paperi/laatu -välilehteä.

| Louise and becarate the second | ▼ <u>I</u> alenna <u>P</u> oista                                                                                                    |
|--------------------------------|----------------------------------------------------------------------------------------------------|
| Paperigsetukset                |                                                                                                    |
|                                | E                                                                                                    |
|                                |                                                                                                    |
| Value                          |                                                                                                    |
| Letter (216x279 mm)            | 8.50 x 11.00 in                                                                                                    |
| Learner (Eroner o mini)        |                                                                                                    |
| Mukautettu.                    |                                                                                                    |
| Mukautettu.                    | Tulogtuslaatu                                                                                                    |
|                                | Tulogtuslaatu<br>Normaali                                                                                                    |
| Tyyppi<br>Tavalinen paperi     | Tulogtuslaatu     Normaali     Mustan tulostuksen dpi : 600     Värien syötön dpi : 600                                                                  |
| Tyyppi:                        | Tulogtuslaatu     Normaali     Mustan tulostuksen dpi : 600     Värien sjölön dpi : 600     Väritulostus : Automaaltinen                                 |
| Tyyppi<br>Tavalinen paperi     | Tulogtuslaatu     Normaali     Mustan tulostuksen dpi : 600     Värien syötön dpi : 600     Väritulostus : Automaattinen     hp:n gligitaalinen valokuva |

3. Napsauta Mukautettu-painiketta.

Näyttöön avautuu Mukautettu paperikoko -valintaikkuna.

| Mukautetu 1                                                                                                    | - | Tallenna                             |
|----------------------------------------------------------------------------------------------------|---|--------------------------------------|
| P <u>a</u> perin koko<br>Leveys: 8,5<br>(3 - 8,5 tuumaa, 77 - 215 mm)<br>Pjtuus: 11,0<br>(5 - 14 tuumaa, 127 - 355 mm) |   | (ksikkö<br>Tyuma<br><u>Milimetri</u> |

- 4. Valitse mukautettu paperikoko avattavasta Nimi-luettelosta.
- Anna paperin mitat Leveys- ja Pituus-ruutuihin.
   Paperin minimi- ja maksimimitat on merkitty kunkin ruudun alapuolelle.
- 6. Valitse mittayksikkö: Tuumaa tai Millimetriä.
- Tallenna mukautettu paperikoko valitsemalla Tallenna.
   Voit tallentaa enintään viisi mukautettua paperikokoa.
- 8. Sulje Mukautettu paperikoko -valintaikkuna valitsemalla OK.

# Digitaalivalokuvien tulostaminen

Tulostimessa on useita toimintoja, joilla digitaalivalokuvien tulostuslaatua voidaan parantaa.

### HP:n digitaalivalokuva-asetukset -valintaikkunan avaaminen

Avaa HP:n digitaalivalokuva-asetukset -valintaikkuna seuraavasti:

- 1. Avaa <u>Tulostimen ominaisuudet</u> -valintaikkuna.
- 2. Napsauta Paperi/laatu -välilehteä ja valitse sitten HP:n digitaalivalokuva painike.

### Hp:n digitaalivalokuva-asetukset -valintaikkunan käyttö

HP:n digitaalivalokuva-asetukset -valintaikkunassa voidaan määrittää seuraavat asetukset:

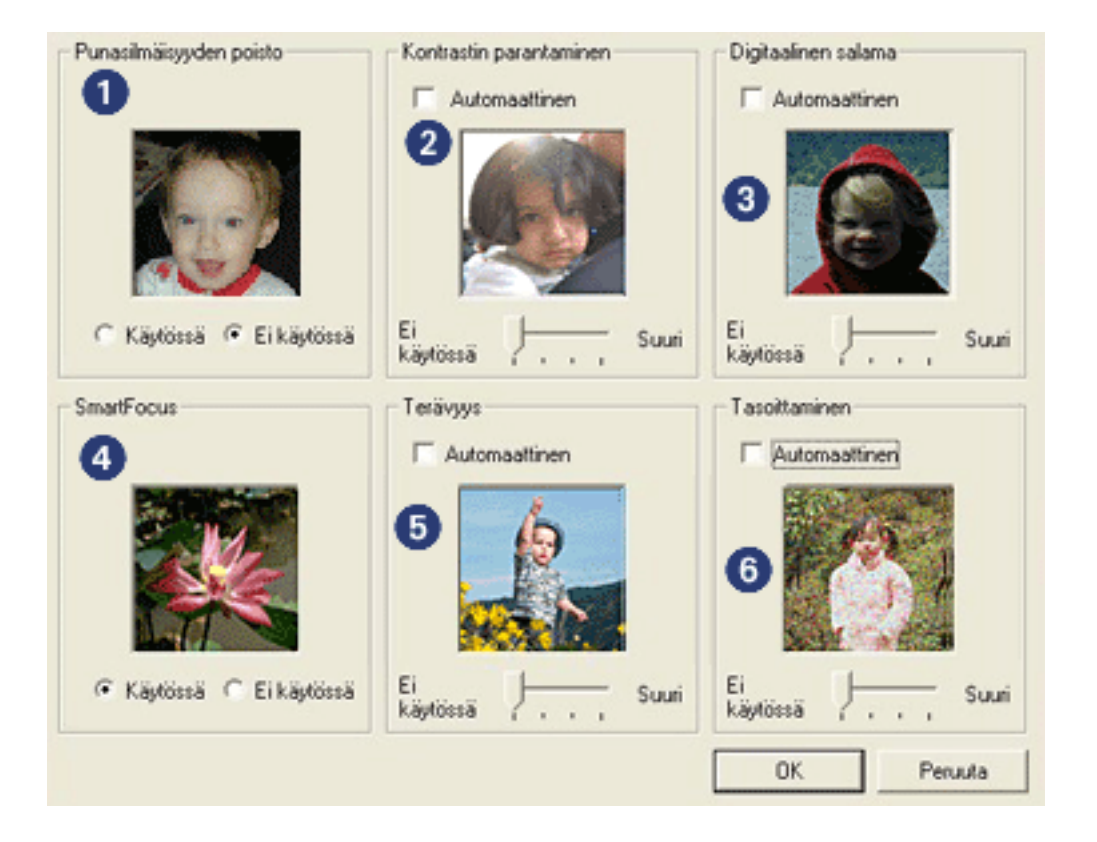

- 1. **Punasilmäisyyden poistaminen**: Poista tai vähennä valokuvan punasilmäisyyttä valitsemalla Käytössä.
- 2. **Kontrastin parantaminen**: valitse kontrastiasetus. Valitse Automaattinen, jos haluat, että tulostinohjain säätää kontrastin automaattisesti.

- 3. **Digitaalinen salama**: vaalentaa tummia kuvia. Valitse Automaattinen, jos haluat, että tulostinohjain säätää vaaleuden ja tummuuden automaattisesti.
- 4. **SmartFocus**: Valitse Käytössä, jos haluat, että tulostinohjain tarkentaa kuvat automaattisesti.
- 5. **Terävyys**: valitse kuvan terävyysasetus. Valitse Automaattinen, jos haluat, että tulostinohjain tarkentaa kuvan automaattisesti.
- 6. **Tasoittaminen**: valitse pehmennysasetus. Valitse Automaattinen, jos haluat, että tulostinohjain pehmentää kuvan automaattisesti.

# viimeistely-välilehti

Viimeistely-välilehdellä voit määrittää seuraavat asetukset:

| Kinjoita uusi pikasanjan nimi tahan                                                           | Iallenna Poista   |
|-----------------------------------------------------------------------------------------------|-------------------|
| ≜siakirjan asetukset<br>☐ Tulosta <u>m</u> olemmat puolet 2<br>☐ Käännä sivut<br>Käännä sivut |                   |
| Ei käytössä 🔹                                                                                 | Julistetulostus 5 |
| Tulosta sivukehykset<br>Sjivujärjestys:<br>Oikealle ja alas                                   | Kierrä            |

- 1. Tulostustehtävä-pikasarjat: Katso tulostustehtävä-pikasarjat.
- 2. Tulosta molemmille puolille: katso kaksipuolinen tulostus.
- 3. Kirjasen asettelu: katso kirjasen tulostaminen.
- 4. Sivuja arkille: katso usean sivun tulostaminen yhdelle paperiarkille.
- 5. **Julistetulostus**: määritä julisteen koko valitsemalla miten monelle arkille haluat julisteen tulostaa.
- 6. Kierrä 180 astetta: kiertää tulostettavaa kuvaa 180 astetta.

# kaksipuolinen tulostus

*Kaksipuolisen tulostuksen* avulla voit tulostaa paperin molemmille puolille. Paperin molemmille puolille tulostaminen on sekä taloudellista että ympäristön kannalta järkevää.

### **Tulostusohjeet**

Tulosta kaksipuoliset asiakirjat manuaalisesti seuraavasti:

- 1. Avaa <u>Tulostimen ominaisuudet</u> -valintaikkuna.
- 2. Valitse Viimeistely-välilehti.

| Kalpita utas pikasarjan nimi tanan       |                                   |
|------------------------------------------|-----------------------------------|
| Asiakirjan asetukset                     |                                   |
| ✓ Tulosta molemmat puolet ✓ Käännä sivut | -                                 |
| Kirjasen asettekz                        | 8.50 x 11.00 in. 11.00 x 8.50 in. |
| Ei käytössä 🔹                            |                                   |
| Tulosta yhdelle puolelle                 | Julistetulostus                   |
| 2 sivua arkille                          | Ei käytössä 💌                     |
| Sivuiäriestus:                           | Kierrä                            |
| Oikealle ja alas 💌                       | ☐ Kienä <u>1</u> 80 astetta       |
| Oikealle ja alas 💌                       | ☐ Kienä <u>1</u> 80 astetta       |

- 3. Valitse Tulosta molemmille puolille.
- 4. Valitse sidonta-asetus:
  - Kirjasidonta: Varmista, että Käännä sivut ei ole valittuna.

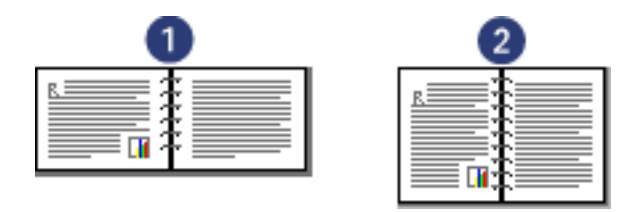

1. Vaaka 2. Pysty

• Lehtiösidonta: valitse Käännä sivut.

| 0 | 2 |
|---|---|
|   |   |
|   |   |

1. Vaaka 2. Pysty

5. Määritä haluamasi asetukset ja napsauta OK-painiketta.

Tulostin tulostaa ensin parittomat sivut.

- 6. Kun parittomat sivut on tulostettu, aseta tulostetut paperit uudelleen syöttölokeroon siten, että tulostettu puoli on ylöspäin valitun sidontatavan ja suunnan mukaan:
  - Pystysuuntainen kirjasidonta: Aseta paperi takaisin lokeroon kuvan osoittamalla tavalla:

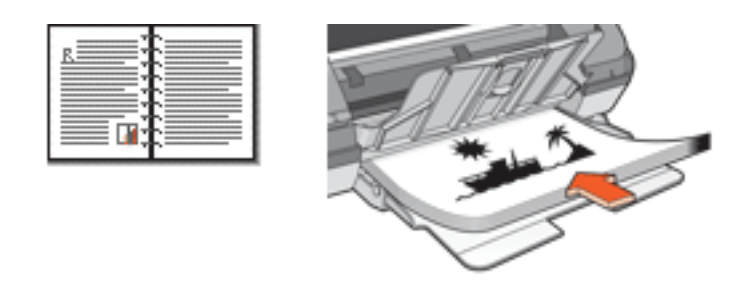

 Vaakasuuntainen kirjasidonta: Aseta paperi takaisin lokeroon kuvan osoittamalla tavalla:

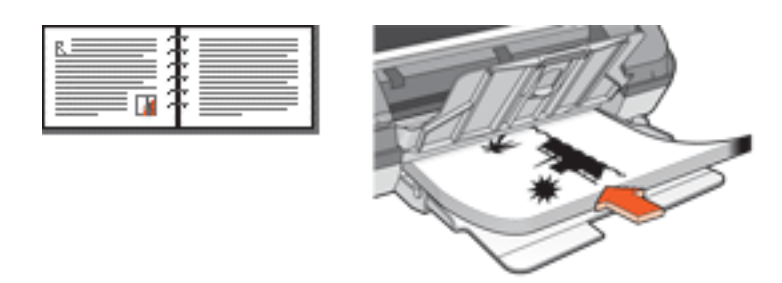

 Pystysuuntainen lehtiösidonta: Aseta paperi takaisin lokeroon kuvan osoittamalla tavalla:

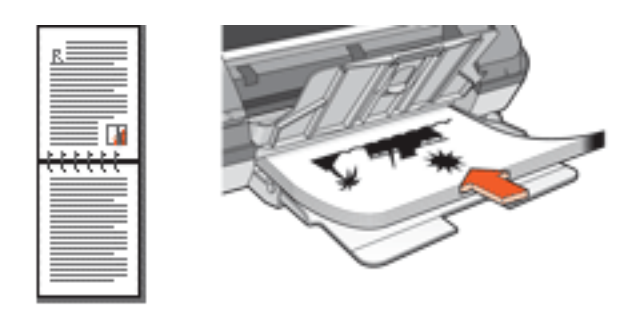

 Vaakasuuntainen lehtiösidonta: Aseta paperi takaisin lokeroon kuvan osoittamalla tavalla:

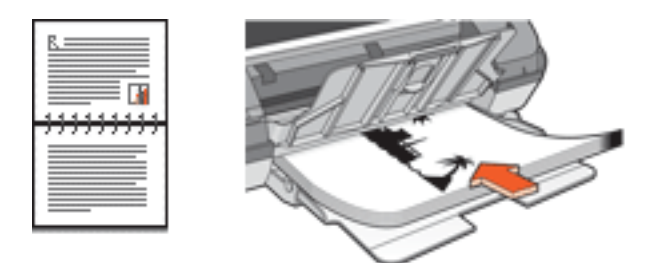

7. Tulosta parilliset sivut valitsemalla Jatka.

# Kirjasen tulostaminen

Kirjasen tulostaminen järjestää asiakirjan sivut ja muuttaa sivukokoa siten, että asiakirjan sivujen järjestys säilyy, kun se taitetaan kirjaseksi.

Jos nelisivuinen kirjanen tulostetaan esimerkiksi kaksipuolisena, sivujen järjestys muuttuu ja se tulostuu seuraavasti:

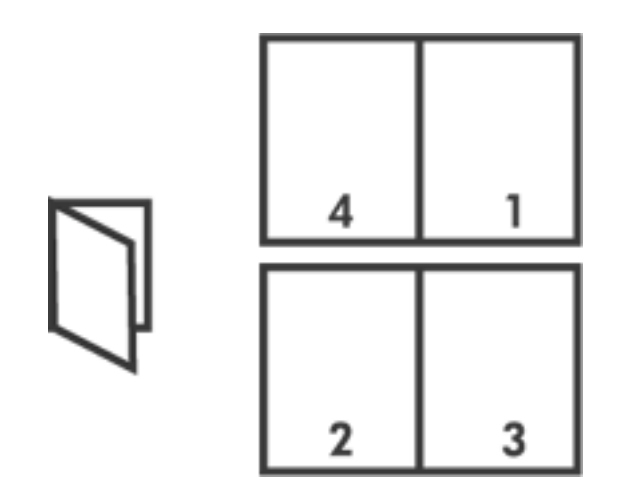

Tulosta kirjanen seuraavasti:

- 1. Avaa <u>Tulostimen ominaisuudet</u> -valintaikkuna.
- 2. Valitse Viimeistely-välilehti.

| ,                                                                 |                                   |
|-------------------------------------------------------------------|-----------------------------------|
| Asiakirjan asetukset                                              | 1                                 |
| <ul> <li>Tulosta molemmat puolet</li> <li>Käännä sivut</li> </ul> | -                                 |
| Kirjasen asettelu:                                                | 8.50 x 11.00 in. 8.50 x 11.00 in. |
| Vasemman reunan sidonta 🔹                                         |                                   |
| Tulosta yhdelle puolelle                                          | Julistetulgstus                   |
| 2 • sivua arkille                                                 | Ei käytössä 💽                     |
| I ulosta srvukehykset<br>Sisv üzinestee                           | - Kierrä                          |
| Oikealle ja alas                                                  | ☐ Kierrä 180 astetta              |

- 3. Valitse Tulosta molemmille puolille.
- 4. Valitse Kirjasen asettelu -valikosta sidonta-asetus:
  - **Oikean reunan sidonta**: sidontareunan sijoittaminen kirjasen oikealle puolelle.

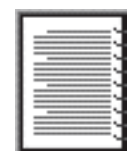

• **Vasemman reunan sidonta**: sidontareunan sijoittaminen kirjasen vasemmalle puolelle.

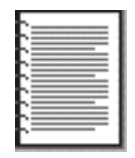

5. Valitse jompikumpi seuraavista:

- Jos haluat jättää kirjasen joka toisen sivun tyhjäksi, valitse Tulosta yhdelle puolelle.
- Jos taas haluat tulostaa kirjasen ilman tyhjiä sivuja, jätä Tulosta yhdelle puolelle -valintaruutu valitsematta.
- 6. Määritä haluamasi asetukset ja napsauta OK-painiketta.
- 7. Kehote ilmoittaa, kun on aika lisätä syöttölokeroon paperia oheisen kuvan esittämällä tavalla.

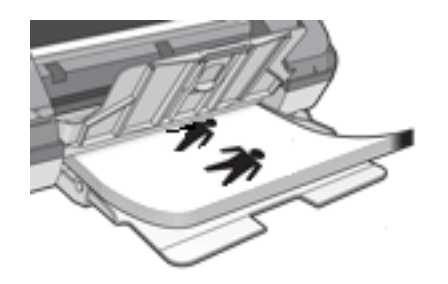

8. Tulosta loput kirjasesta valitsemalla Jatka.

## Usean sivun tulostaminen yhdelle paperiarkille

Tulostinohjelmiston avulla voidaan yhdelle paperiarkille tulostaa useita asiakirjan sivuja. Tulostinohjelmisto muuttaa asiakirjan tekstin ja kuvien koon automaattisesti siten, että ne mahtuvat tulostettavalle sivulle.

Tulosta useita asiakirjan sivuja yhdelle paperiarkille seuraavasti:

- 1. Avaa <u>Tulostimen ominaisuudet</u> -valintaikkuna.
- 2. Napsauta Viimeistely-välilehteä.

| Kinoita uusi pikasanan nimi tahan                             |                                   |
|---------------------------------------------------------------|-----------------------------------|
| Asiakirjan asetukset                                          |                                   |
| Tulosta molemmat puolet     Sēlytā asettelu     Kajannā sivut | - 17                              |
| Kirjasen asettelu:<br>Ei käytössä                             | 8.50 x 11.00 in. 11.00 x 8.50 in. |
| Tulosta yhdelle puolelle                                      | Ei käytössä                       |
| ✓ Tulosta sivukehykset<br>Sįvujärjestys:<br>Oikealle ja alas  |                                   |
|                                                               |                                   |

- 3. Valitse avattavasta Sivua arkille -valikosta se sivujen lukumäärä, jonka haluat tulostaa kullekin paperiarkille.
- 4. Jos haluat kunkin paperiarkille tulostettavan sivun ympärille reunuksen, valitse Tulosta sivukehykset -valintaruutu.
- 5. Valitse kunkin paperiarkin asettelu avattavasta Sivujärjestys-valikosta.
- 6. Määritä haluamasi asetukset ja napsauta OK-painiketta.

## tehosteet-välilehti

Tehosteet-välilehdellä voit määrittää seuraavat asetukset:

| Kirjoita uusi pikasarjan nimi tähän                                                                                                    | ▼ <u>I</u> allenna <u>P</u> oista                                  |
|----------------------------------------------------------------------------------------------------|--------------------------------------------------------------------|
| Koon muuttamisen asetukset<br>Tulosta gsiakirja käyttäen tätä 2<br>Letter (216x279 mm)<br>Skaalaa sopivaksi 3<br>100 % normaalikoosta 4<br>K | E<br>E<br>E<br>E<br>E<br>E<br>E<br>E<br>E<br>E<br>E<br>E<br>E<br>E |
| (m)                                                                                                    | Ohje                                                               |

- 1. Tulostustehtävä-pikasarjat: Katso tulostustehtävä-pikasarjat.
- 2. **Tulosta asiakirja käyttäen**: tulostaa asiakirjan toisen kokoiselle paperille, kuin mille sen muotoiltumääritykset on tehty. Valitse haluamasi paperikoko avattavasta luettelosta.
- 3. **Skaalaa sopivaksi**: säätää tulostettavan kuvan koon automaattisesti Tulosta asiakirja käyttäen -valikosta valitun paperikoon mukaan.
- 4. % normaalikoosta: määritä prosentti, jolla haluat pienentää tai suurentaa tulostettavaa kuvaa. Jos haluat pienentää tulostettavan kuvan kokoa esimerkiksi 70 prosenttiin sen normaalikoosta, anna arvo **70**.
- 5. Vesileimat: Katso vesileimat.
### vesileimat

Vesileimat tulostuvat asiakirjojen taustalle.

### Valmiin vesileiman lisääminen asiakirjaan

Noudata näitä ohjeita ja lisää valmis vesileima asiakirjaan:

- 1. Avaa <u>Tulostimen ominaisuudet</u> -valintaikkuna.
- 2. Napsauta Tehosteet-välilehteä.

| Kirjoita uusi pikasarjan nimi tähän                                                                                                    | ▼ <u>I</u> allenna <u>P</u> oista                                                                                                    |
|----------------------------------------------------------------------------------------------------|----------------------------------------------------------------------------------------------------|
| Koon muuttamisen asetukset<br>Tulosta gsiakirja käyttäen tätä:<br>Letter (216x279 mm)<br>Skaalaa sopivaksi<br>100 % gormaalikoosta<br>Letter Letter Letter (216x279 mm) | Image: Second state state sta |
| b)                                                                                                    | Ohje                                                                                                    |

3. Valitse haluamasi vesileima avattavasta Vesileimat-valikosta.

Jos et halua käyttää luettelossa valmiina olevia vesileimoja, luo uusi vesileima.

- 4. Valitse jompikumpi seuraavista:
  - Jos haluat vesileiman näkyvän vain ensimmäisellä sivulla, valitse Vain ensimmäinen sivu.
  - Jos haluat vesileiman näkyvän kaikilla sivuilla, jätä Vain ensimmäinen sivu valintaruutu tyhjäksi.

5. Tulosta asiakirja paperityyppikohtaisten ohjeiden mukaan.

### Vesileiman luominen tai muuttaminen

Luo vesileima tai muuta sitä toimimalla seuraavasti:

- 1. Avaa <u>Tulostimen ominaisuudet</u> -valintaikkuna.
- 2. Napsauta Tehosteet-välilehteä.
- 3. Napsauta Muokkaa-painiketta.

Näyttöön avautuu Vesileiman tiedot -valintaikkuna.

| Nykyiset vesileimat<br>(ei mitään)<br>EI MUIDEN TIETOON<br>ERITTAIN LUOTTAMUKSELLINEN<br>LUOTTAMUKSELLINEN<br>VEDOS<br>ÄLÄ KOPIOI | Esikatsekz                      |
|----------------------------------------------------------------------------------------------------|---------------------------------|
| Uusi Poista<br>Vesileimasanoma<br>ERITTÄIN LUOTTAMUKSELLINEN                                                                      | Fontin määritteet<br>Nimi:      |
| /iestin kulma                                                                                                    | Värt                            |
| C Viisto                                                                                                    | Punainen                        |
| 🤆 Vaaka                                                                                                    | Varjostus:                      |
| • Kulma 45                                                                                                    | Keskitaso 🗸 💌                   |
| Asetukset<br>Tasaus sivulle                                                                                                    | Koko: Tyyli:<br>72 ÷ Normaali • |
|                                                                                                    | OK Peruuta Ohje                 |

- 4. Valitse jompikumpi seuraavista:
  - o Valitse Uusi-painike tai
  - o valitse valmis vesileima, jota haluat muuttaa.
- 5. Kirjoita vesileiman teksti, anna tekstin kulma ja fontin määritteet.
- 6. Kun vesileiman tiedot on määritetty, valitse OK.

Katso vesileimojen käyttöön liittyvät ohjeet napsauttamalla tätä.

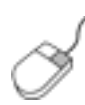

Välilehtien asetuksiin liittyviä lisätietoja on Lisätietojavalintaikkunassa: vie kohdistin asetuksen kohdalle ja napsauta sitä hiiren oikealla painikkeella. Avaa valitun kohteen lisätiedot napsauttamalla Lisätietoja-kuvaketta.

## perustiedot-välilehti

Perustiedot-välilehdellä voit määrittää seuraavat asetukset:

| Kirjoita uusi pikasarjan nimi tähän | ▼ <u>Ialenna</u> <u>Poista</u> |
|-------------------------------------|--------------------------------|
| juunta 2                            |                                |
| · Pysty                             | E                              |
| ⊂ ⊻aaka                             |                                |
| 🕅 Pejikuva                          |                                |
| Sivujäjjestys 😗                     |                                |
| Edestä taakse                       | 8.50×11.00 m                   |
| C Tgkaa eleen                       |                                |
| Sopiot 4                            | Lisètoiminnot                  |
| Kopiomäärä 1                        |                                |
| fulostukseg esikatselu 5            |                                |
| 🕅 Näytä tulgstuksen esikatselu      |                                |
|                                     |                                |

- 1. Tulostustehtävä-pikasarjat: Katso tulostustehtävä-pikasarjat.
- 2. Suunta: Määritä sivun asettelu:
  - **Pysty**: tulostettavan sivun korkeus on suurempi kuin sen leveys.
  - **Vaaka**: tulostettavan sivun leveys on suurempi kuin sen korkeus.
  - Peilikuva: vaihtaa tulostettavan kuvan vasemman ja oikean puolen keskenään.
- 3. Sivujärjestys: valitse jompikumpi seuraavista:
  - Edestä taakse: tulostamisen jälkeen asiakirjan ensimmäinen sivu on päällimmäisenä.
  - Takaa eteen: tulostamisen jälkeen asiakirjan viimeinen sivu on päällimmäisenä.
- 4. Kopiot: tulostettava kopiomäärä.
- 5. Tulostuksen esikatselu: asiakirjan ulkoasun näyttäminen ennen tulostusta.

6. Lisätoiminnot: Katso lisätoiminnot.

# lisätoiminnot

Valokuvien, kalvojen tai grafiikkaan sisältävien asiakirjojen tulostaminen voi vaatia useidenLisätoiminnot-valintaikkunassa olevien asetusten määrittämistä.

### Lisätoiminnot-valintaikkunan avaaminen

Avaa Lisätoiminnot-valintaikkuna seuraavasti:

- 1. Avaa <u>Tulostimen ominaisuudet</u> -valintaikkuna.
- 2. Valitse Perustiedot-välilehti ja napsauta sitten Lisätoiminnot-painiketta.

### Lisätoiminnot-valintaikkunan käyttäminen

Lisätoiminnot-valintaikkunassa voidaan tehdä seuraavat määritykset:

| Säätää sivulle tulostettavan musteen määrää. Mitä<br>vähemmän mustetta, sitä nopeammin tuloste kuivuu.<br>Vaalea             | Valitse tämä valintaruutu, jos tietokoneesi muisti<br>tai levytila ei riitä työn tulostamiseen. |
|----------------------------------------------------------------------------------------------------|-------------------------------------------------------------------------------------------------|
| Kuivumisaika 2                                                                                                    | ☐ Vähän muistia käytössä                                                                        |
| Lisää hitaasti kuivuvien tulosteiden kuivumisaikaa.<br>Kirjoitin odottaa kuivumisajan ennen seuraavan arkin<br>tulostamista. |                                                                                                 |
| Lyhempi                                                                                                    |                                                                                                 |
|                                                                                                    |                                                                                                 |
|                                                                                                    |                                                                                                 |
|                                                                                                    |                                                                                                 |
|                                                                                                    |                                                                                                 |

- 1. **Mustemäärä**: Säätää sivulle tulostettavaa mustemäärää. Mustemäärän vähentäminen heikentää värin laatua.
- 2. Kuivumisaika: Lisää hitaasti kuivuvien tulosteiden kuivumisaikaa.
- 3. Vähän muistia käytössä: Tämän toiminnon avulla asiakirja voidaan tulostaa tietokoneelta, jolla ei ole riittävästi muistia tai kiintolevytilaa asiakirjan normaalia tulostamista varten. Toiminnon käyttäminen saattaa heikentää tulosteen laatua. Tulostuksen Huipputarkkuus-laatutila ei ole valittavissa, kun

käytössä on vähän muistia.

# Väri-välilehti

Väri-välilehdellä voit tehdä seuraavat asetukset:

| Instanta and burge                                                                            | anjan nimi tahan                                            |   |     | - | Ial      | lenna        | Poista |
|-----------------------------------------------------------------------------------------------|-------------------------------------------------------------|---|-----|---|----------|--------------|--------|
| äriasetukset                                                                                  |                                                             |   |     | - |          |              |        |
| <ul> <li>Tujosta harma</li> <li>Korkea laa</li> <li>Vajn musta</li> <li>Optimoi va</li> </ul> | aasävyiinä<br>itu<br>a tulostuskasetti<br>lokopio tai faksi |   |     |   | 8.       | 50 × 11.00 i | •      |
| armääritteet                                                                                  |                                                             |   |     |   |          |              |        |
| Kylläisyys:                                                                                   | Pehmeä                                                      |   | . ( |   | , Kirkas |              |        |
| Kirkkaus:                                                                                     | Tumma                                                       |   | . / |   | Kirkas   |              |        |
|                                                                                               | Kylmä                                                       | - | -)  |   | Lämmi    | n            |        |

- 1. Tulostustehtävä-pikasarjat: Katso tulostustehtävä-pikasarjat.
- 2. Harmaasävytulostus: tulostaa harmaan eri sävyinä.
  - Korkea laatu: tulostaa korkealaatuista harmaasävyä kolmivärikasetin avulla ja/tai käyttää valokuvatulostuskasettia korkealaatuiseen harmaasävytulostukseen.
  - Vain musta mustekasetti: tulostaa harmaasävyä mustan värikasetin avulla.
  - Optimoi kopiointia tai faksausta varten: tulostaa valokopiointiin ja faksaamiseen soveltuvia harmaasävytulosteita käyttämällä mustaa värikasettia.
- 3. Kylläisyys: tulostettavien värien voimakkuuden säätäminen.
- 4. Kirkkaus: tulostettavien värien vaalentaminen tai tummentaminen.

5. **Värisävy**: tulostettavien värien sävyjen säätö lämpimämmiksi tai kylmemmiksi.

# Näppäimet ja merkkivalo

Tulostimen näppäinten avulla voit käynnistää tulostimen, sammuttaa sen ja peruuttaa tulostustyön.

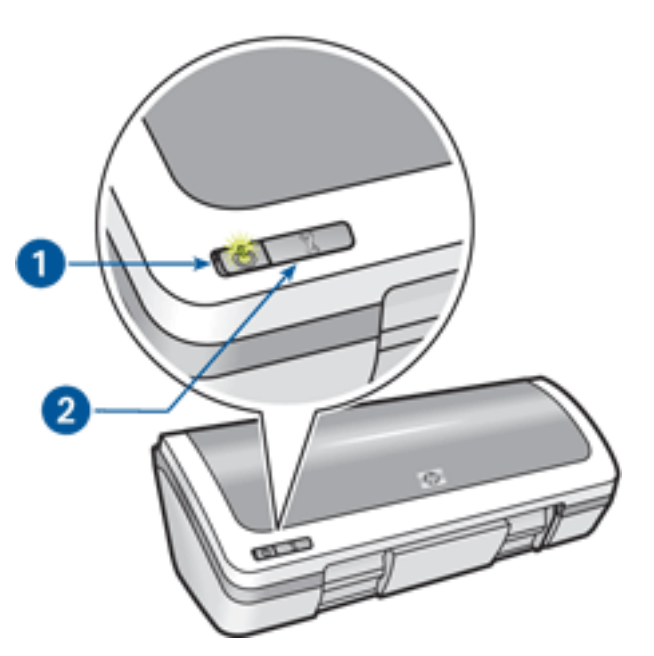

1. Virtakytkin ja merkkivalo 2. Tulostuksen peruutusnäppäin

### virtakytkin ja merkkivalo

Tulostin käynnistetään ja sammutetaan virtanäppäimestä. Käynnistyminen kestää muutaman sekunnin virtanäppäimen painamisen jälkeen.

Tulostimen tila voidaan todeta virtakytkimen merkkivalosta. Jos virran merkkivalo palaa vilkkumatta, tulostin joko tulostaa tai on valmis tulostamaan. Kun virran merkkivalo vilkkuu, tulostimen kansi on auki tai <u>kyseessä saattaa olla toimintahäiriö</u>.

Varoitus! Kytke tai katkaise tulostimen virta aina käyttämällä virtakytkintä. Virran kytkeminen tulostimeen tai virran katkaiseminen muuten kuin virtapainiketta painamalla saattaa vahingoittaa laitetta. Älä esimerkiksi katkaise virtaa pistokkeesta ylijännitesuojaa tai erillistä katkaisijaa käyttämällä.

#### tulostuksen peruutusnäppäin

Voit peruuttaa nykyisen tulostustyön painamalla Peruuta-näppäintä.

### virtavalo vilkkuu

- Jos virran merkkivalo **palaa**, tulostin joko tulostaa tai on valmis tulostamaan.
- Jos virran merkkivalo **ei pala**, tulostin on pois käytöstä.
- Jos virran merkkivalo **vilkkuu**, katso seuraavat tiedot.

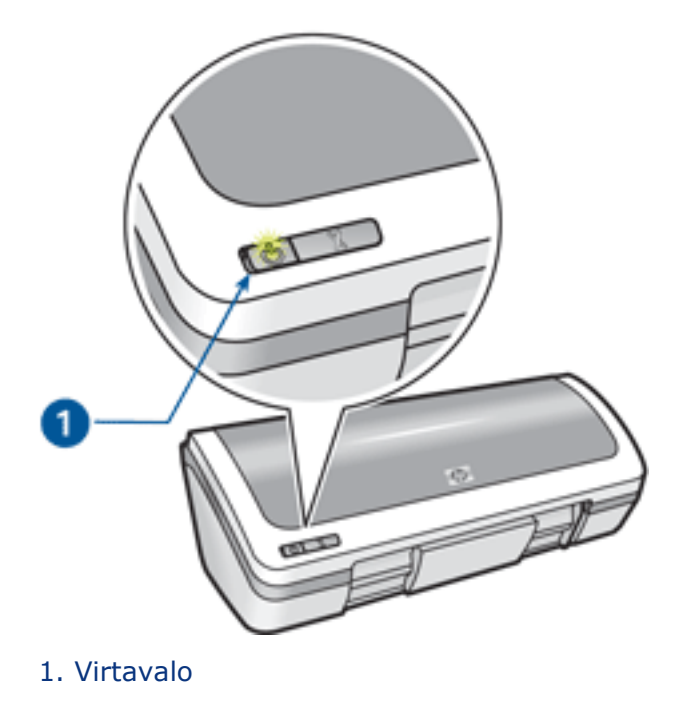

### Vilkkuvan valon merkitys

Virran merkkivalo voi vilkkua monesta syystä:

- tulostimen kansi on auki
- tulostimen paperi on lopussa
- tulostimen toimintaan liittyy esim. <u>paperitukoksen</u> tapainen häiriö. Ongelma voi niin ikään liittyä värikasettiin.

### Jos virheilmoitus saadaan

Lue virheilmoituksessa kuvattu ongelma ja sen ratkaisutapa.

### Jos virheilmoitusta ei saada

- 1. Siirry kohtaan Huolto.
- 2. Napsauta yhtä neljästä pääpainikkeesta.

Painikkeen napsauttaminen käynnistää ohjelmiston suorittaman tulostimen tilan tarkistamisen.

3. Lue kaikki virheilmoituksissa kuvatut ongelmat ja niiden ratkaisutavat.

### paperitukos

Käy läpi kaikki seuraavat vaiheet, kunnes paperitukos on poistettu.

- 1. Tyhjennä syöttölokero.
- 2. Kun tulostat tarroja, varmista, että tarroja ei irronnut tarra-arkin kulkiessa tulostimen läpi.
- 3. Poista takaluukku. Käännä kahvaa oikealle ja vedä luukku ulos.

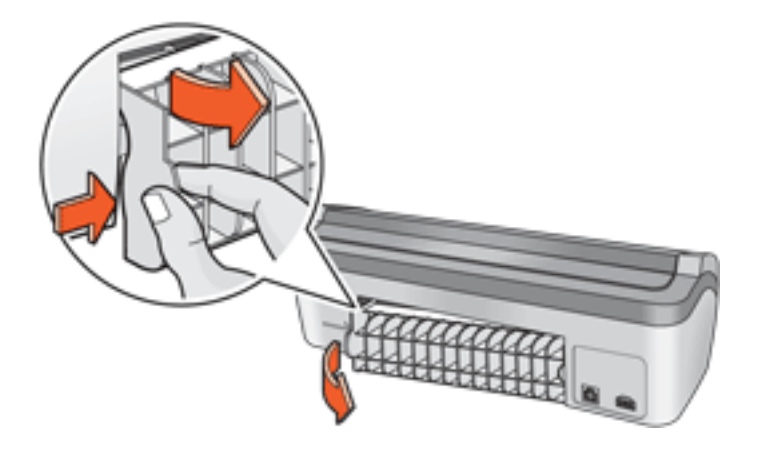

4. Poista paperitukos tulostimen takaosasta ja aseta takaluukku paikoilleen.

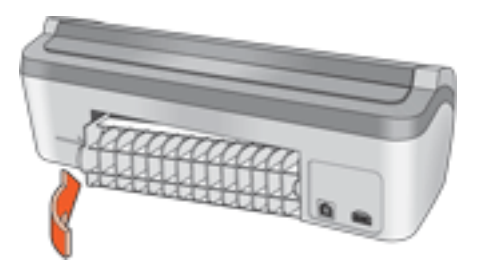

- 5. Aseta paperi takaisin syöttölokeroon.
- 6. Tulosta asiakirja uudelleen.

# laitteen tilaikkuna

Laitteen tilaikkuna avautuu tiedoston tulostamisen yhteydessä.

| Mustetasot *                                    | Laiteen tila 2<br>Tulostetaan                              |
|-------------------------------------------------|------------------------------------------------------------|
|                                                 | Asiakirjan ominaisuudet 3<br>Asiakirja: [Asiakirjan nimi]  |
|                                                 | Tulostuslaatu: [Tulostuslaatu]                             |
|                                                 | Paperityyppi [Paperityppi]<br>Paperitykoko: [Paperitykoko] |
| * Arvio. Todelinen musteen määrä voi vaihdella. | , aboutone. ( ) aboutone (                                 |
| Peruuta tulostus Sulje ikkuna <<                | F Ala payta tata uudelleen                                 |

Ikkunassa näyttää seuraavat tiedot:

- 1. Musteen tasot: kussakin värikasetissa olevan musteen arvioitu määrä.
- 2. Laitteen tila: tulostimen toimintatila. Esimerkiksi Taustatulostus tai Tulostetaan.
- 3. **Asiakirjan ominaisuudet**: nykyisestä tulostustyöstä näytetään seuraavat tiedot.
  - **Asiakirja**: tällä hetkellä tulostettavan tiedoston nimi.
  - **Tulostuslaatu**: käytettävä tulostuslaadun asetus.
  - **Paperityyppi**: käytettävä paperityyppi.
  - **Paperikoko**: käytettävän paperin koko.

Voit peruuttaa tulostustyön napsauttamalla Peruuta tulostus -painiketta.

Sulje Laitteen tilaikkuna valitsemalla Sulje ikkuna.

# aloitusopas

- tulostimen ominaisuudet
- Näppäimet ja merkkivalo
- paperilokerot
- <u>värikasetit</u>
- <u>varamustetila</u>

# tulostimen ominaisuudet

HP-tulostimissa on useita tulostamista helpottavia ja tehostavia ominaisuuksia.

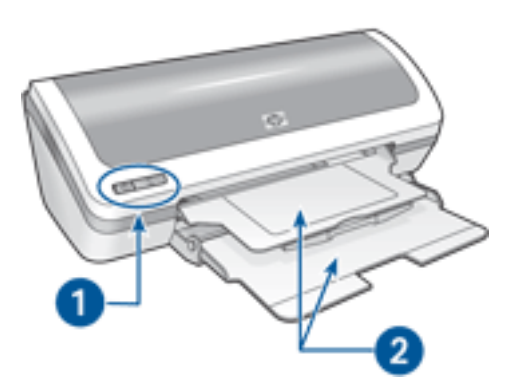

- 1. Näppäimet ja merkkivalo
- 2. paperilokerot

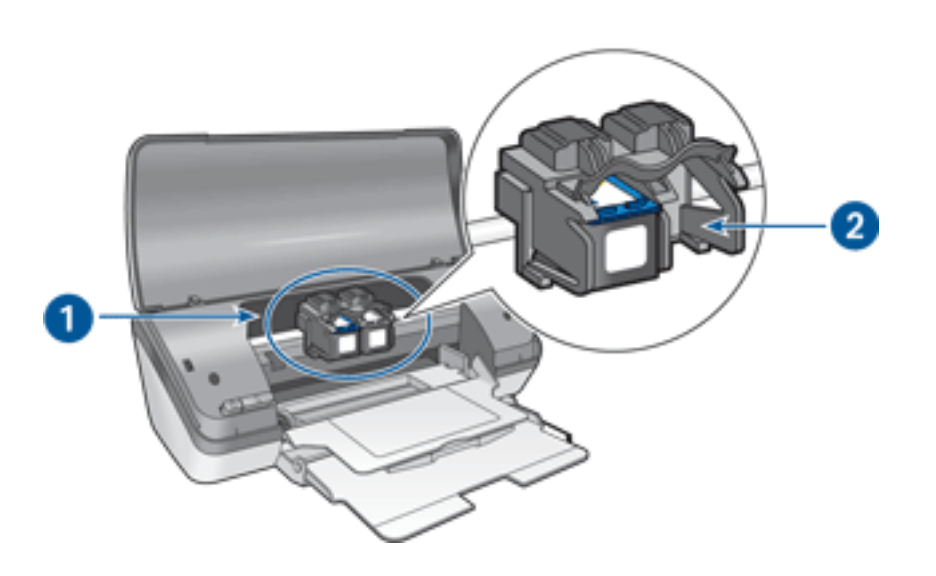

- 1. värikasetit
- 2. varamustetila

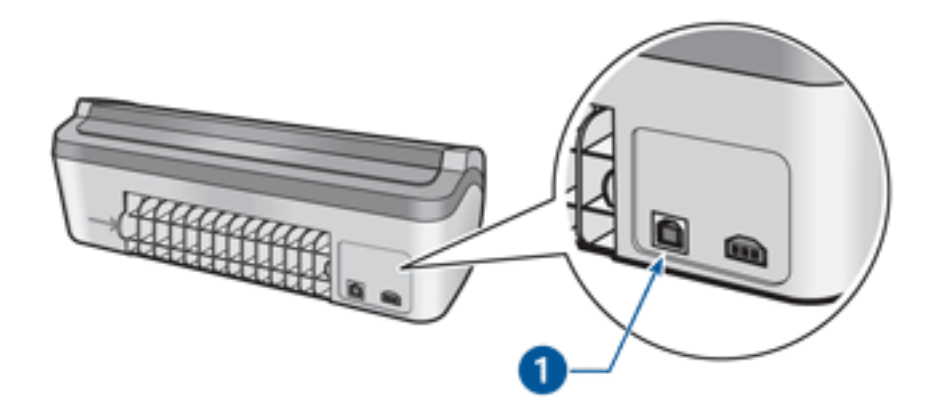

1. USB-portti

# paperilokerot

Tulostimessa on sisääntaittuva paperilokero, joka sisältää sekä syöttö- että tulostelokeron.

Katso paperilokeroon liittyvät lisätiedot valitsemalla jokin oheisista ohjeen aiheista:

- Paperilokeroiden avaaminen
- syöttölokero
- tulostelokero
- Paperilokeroiden sulkeminen

### Paperilokeroiden avaaminen

Avaa paperilokerot seuraavasti:

1. Avaa tulostimen kansi.

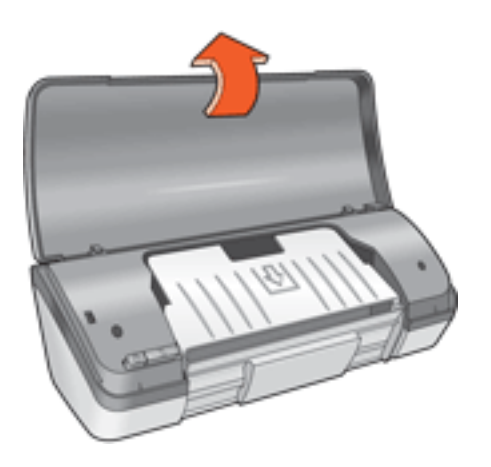

2. Laske syöttölokero alas.

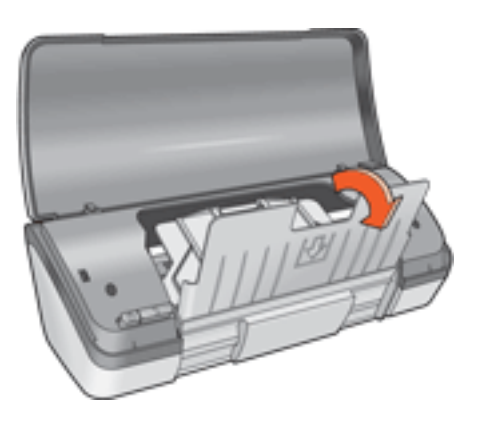

3. Laske tulostelokero alas.

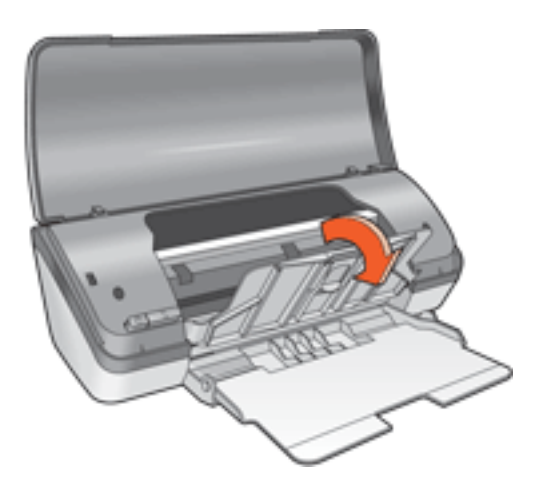

4. Vedä tulostelokeron jatke ulos ja avaa tulostelokeron jatkeen pysäytin.

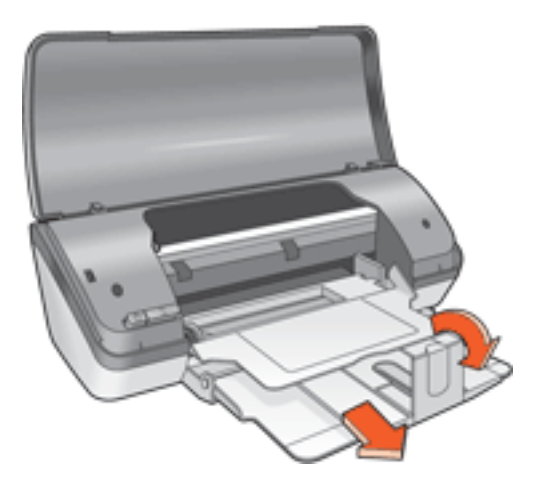

5. Laske tulostimen kansi alas ja käynnistä tulostin.

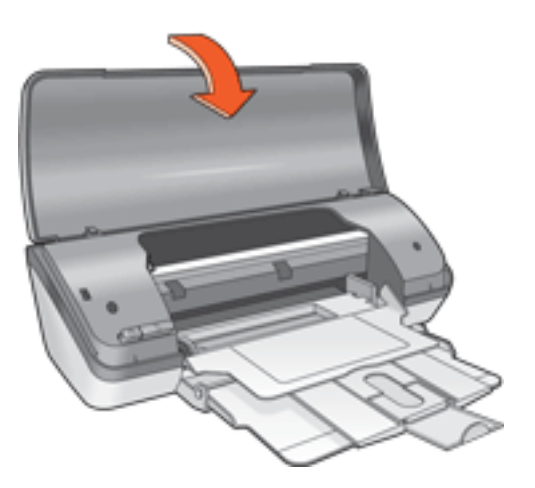

### syöttölokero

Tulostukseen käytettävä paperi tai muu tulostusmateriaali asetetaan syöttölokeroon.

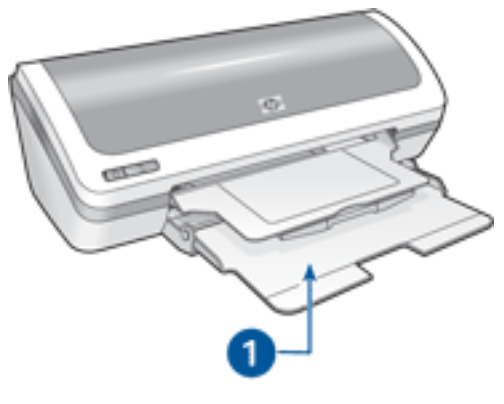

1. syöttölokero

Voit tulostaa erikokoisille materiaaleille siirtämällä paperinohjaimia vasemmalle tai oikealle.

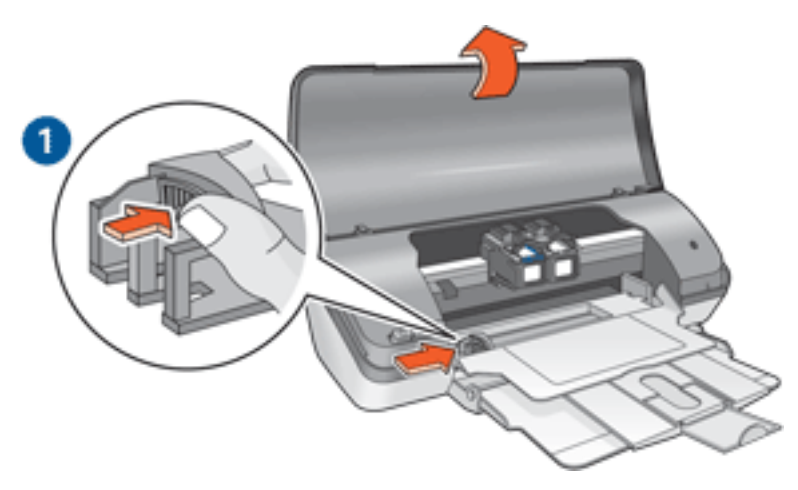

1. Paina paperiohjainta samalla työntäen

### tulostelokero

Tulostetut arkit tulostuvat tulostelokeroon.

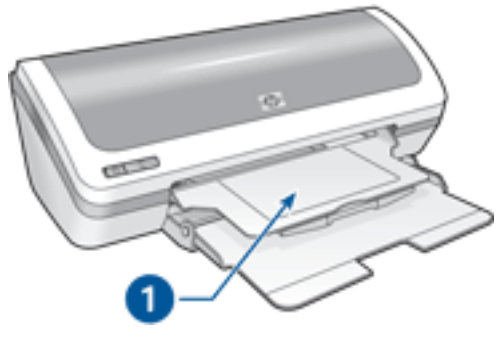

1. tulostelokero

Lisää paperia nostamalla tulostimen kansi ja tulostelokero ylös.

Ennen tulostamista laske tulostimen kansi ja tulostelokero alas.

Estä paperin putoaminen lokerosta vetämällä tulostelokeron jatke ulos ja avaamalla jatkeen pysäytin.

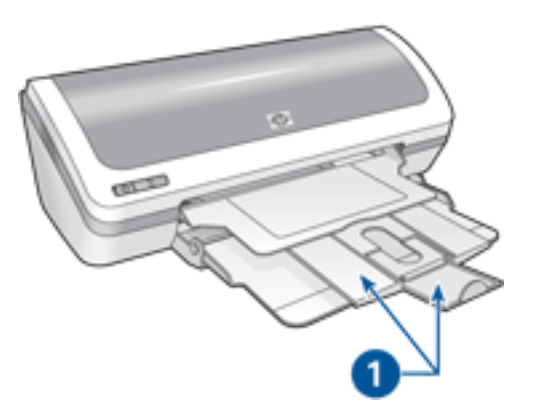

1. Tulostelokeron jatke ja jatkeen pysäytin

### Paperilokeroiden sulkeminen

Sulje paperilokerot seuraavasti:

- 1. poista paperi tai muu tulostusmateriaali lokeroista ja <u>sammuta tulostin</u>.
- 2. Avaa tulostimen kansi.

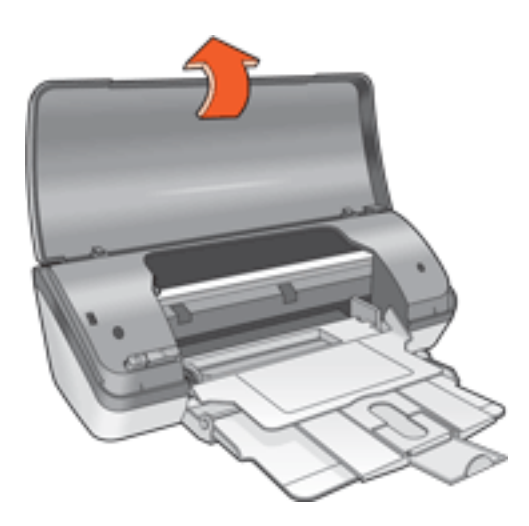

3. Sulje tulostelokeron pysäytin ja työnnä tulostelokeron jatke tulostelokeron sisään.

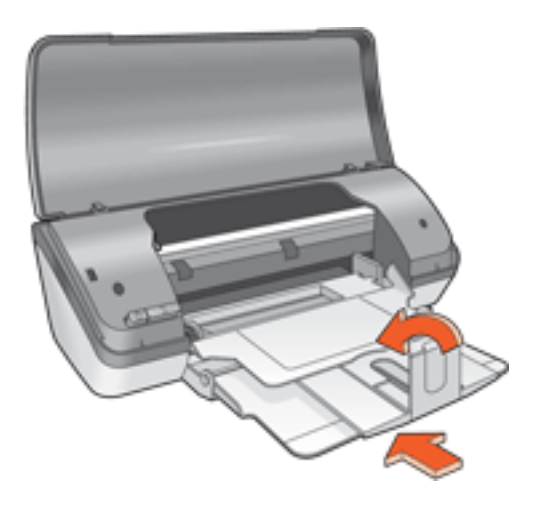

4. Nosta tulostelokeroa.

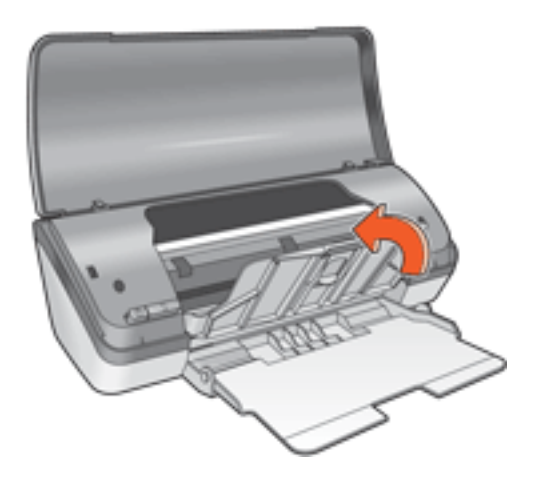

5. Nosta syöttölokero ylös.

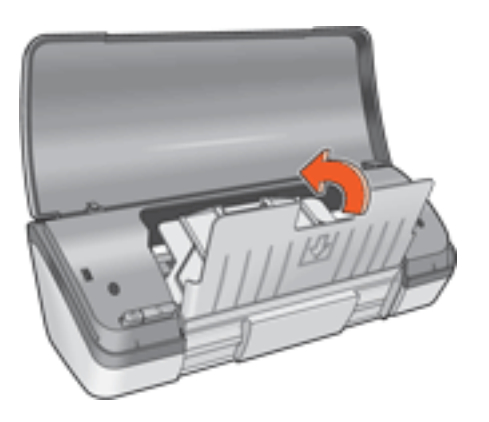

6. Nosta syöttölokeroa alapuolelta kunnes se napsahtaa paikoilleen.

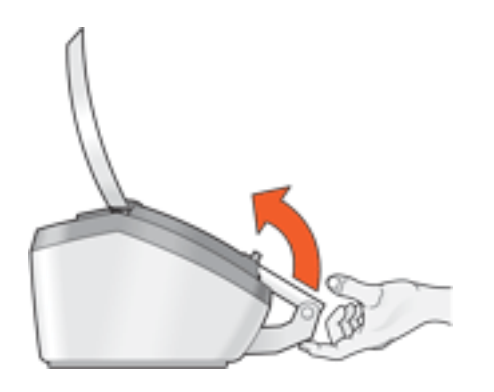

7. Sulje tulostimen kansi.

### varamustetila

Varamustetilassa tulostinta voidaan käyttää, vaikka tulostimessa olisi vain yksi tulostuskasetti. Tila otetaan käyttöön, kun värikasetti poistetaan pesästään.

Katso värikasetin poistamista koskevat tiedot napsauttamalla tätä.

### Varamustetilan tuloste

Varamustetilassa tulostaminen on normaalia hitaampaa ja tulostuslaatu on heikompi.

| Kun vain tämä värikasetti on<br>asennettuna | tulos on                                                                    |
|---------------------------------------------|-----------------------------------------------------------------------------|
| Musta värikasetti                           | Värit tulostuvat harmaasävyinä.                                             |
| Kolmivärikasetti                            | Värit tulostuvat, mutta musta<br>tulostuu harmaana eikä todella<br>mustana. |
| Valokuvatulostuskasetti                     | Värit tulostuvat, mutta musta<br>tulostuu harmaana eikä todella<br>mustana. |

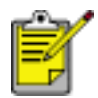

On suositeltavaa olla käyttämättä valokuvatulostuskasettia varamustetilan yhteydessä.

### Varamustetilasta poistuminen

Poistu varamustetilasta asentamalla tulostimeen kaksi tulostuskasettia.

Katso värikasetin asentamista koskevat tiedot napsauttamalla tätä.

# USB

Tulostin liitetään tietokoneeseen USB (Universal Serial Bus) -kaapelilla. USB-kaapelia käytettäessä on käyttöjärjestelmän oltava Windows 98 tai tätä uudempi.

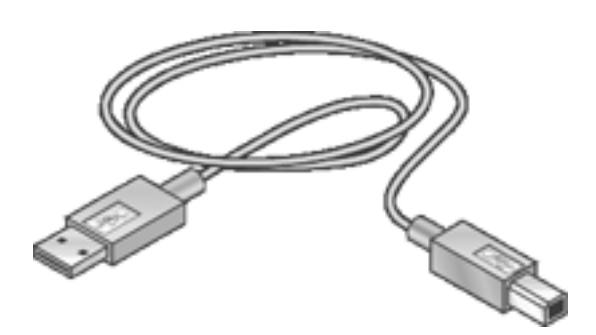

Katso tulostimen tietokoneeseen USB-kaapelilla liittämiseen liittyvät lisätiedot tulostimen mukana toimitetusta *asennusoppaasta*.

# liitännät

• <u>USB</u>

# tulostaminen

Näytä haluamasi tulostinohjelmiston toimintaa koskeva selitys napsauttamalla vastaavaa ohjeen aihetta:

- <u>tulostusasetukset</u>
- <u>lisätoiminnot</u>
- laitteen tilaikkuna

Avaa haluamasi tulostustoiminnon ohje valitsemalla vastaava ohjeen aihe:

- Asiakirjan tulostaminen
- Oletusasetusten muuttaminen
- kaksipuolinen tulostus
- tulostustehtävä-pikasarjat
- Digitaalivalokuvien tulostaminen
- reunukseton tulostus
- Kirjasen tulostaminen
- Mukautetun paperikoon asettaminen
- Usean sivun tulostaminen yhdelle paperiarkille
- <u>vesileimat</u>

Avaa haluamasi tulostusohje valitsemalla vastaava ohjeen aihe:

- tavallinen paperi
- <u>kirjekuoret</u>
- <u>kalvot</u>
- <u>tarrat</u>
- Arkistokortit ja muu pienikokoinen materiaali
- <u>tervehdyskortit</u>
- <u>valokuvat</u>
- julistekuvat
- silitettävät siirtokuvat

# Asiakirjan tulostaminen

### **Tulostamisen perusohjeet**

Tulosta asiakirja seuraavasti:

- 1. Avaa tulostettava tiedosto.
- 2. Valitse Tiedosto > Tulosta.
- 3. Käytä tulostimen oletusasetuksia valitsemalla OK.

### Tulostusasetusten määrittäminen

Muuta tulostusasetuksia seuraavasti:

- 1. Avaa tulostettava tiedosto.
- 2. Napsauta Tiedosto > Tulosta ja valitse Ominaisuudet.

Näyttöön avautuu Tulostimen ominaisuudet -valintaikkuna.

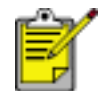

Tulostimen ominaisuudet -valintaikkunan avaaminen saattaa vaihdella sovelluksen mukaan.

- 3. Tee seuraavat tulostusasetukset:
  - Valitse paperivalinnat valitsemalla <u>Paperi/laatu</u> -välilehti, <u>Reunukseton</u> <u>tulostus</u> ja tulostuslaatu tai käytä <u>HP:n digitaalinen valokuva</u> -asetuksia.
  - Jos haluat käyttää valmiita tulostusasetuksia, valitse <u>Tulostustehtävän</u> <u>pikasarja</u>.
  - Valitse asiakirjan asetukset, julisteiden tulostaminen tai kierrä tulostettavaa kuvaa 180 astetta napsauttamalla <u>Viimeistely</u>-välilehteä.
  - Valitse koon muuttamiseen liittyvät vaihtoehdot napsauttamalla <u>Tehosteet</u>välilehteä.
  - Valitse suuntaan ja sivujen järjestykseen liittyvät vaihtoehdot, määritä tulostettava kopiomäärä, ota käyttöön <u>Näytä tulostuksen esikatselu</u> tai avaa Lisätoiminnot napsauttamalla <u>Perustiedot</u>-välilehteä.
  - Valitse värivalikoimaan ja värimäärityksiin liittyvät vaihtoehdot napsauttamalla <u>Väri</u>-välilehteä.
- 4. Valitse OK ja tulosta asiakirja toimimalla sovelluksen ohjeiden mukaan.

# julistekuvat

### perusohjeet

• Kun julisteen osat on tulostettu, tasaa arkkien reunat ja teippaa arkit kiinni toisiinsa.

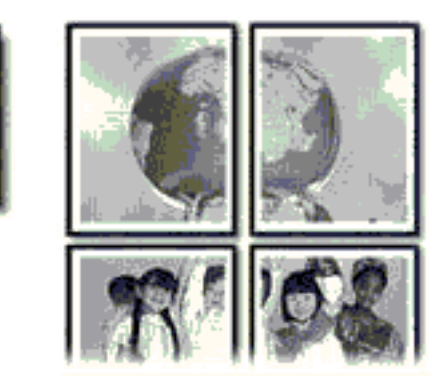

• Syöttölokeron kapasiteetti: Korkeintaan 100 arkkia

### Tulostuksen valmisteleminen

- 1. Avaa tulostimen kansi.
- 2. Työnnä paperiohjainta vasemmalle.
- 3. Nosta tulostelokeroa.
- 4. Aseta paperi syöttölokeroon ja työnnä sitä tulostimeen päin niin pitkälle kuin se menee.
- 5. Laske tulostelokero alas.
- 6. Työnnä paperiohjainta siten, että se tulee *tiiviisti* paperin reunaa vasten.
- 7. Sulje tulostimen kansi.

#### tulostaminen

1. Avaa <u>Tulostimen ominaisuudet</u>-valintaikkuna ja tee sitten seuraavat asetukset:

| Välilehti        | Asetus                                                 |
|------------------|--------------------------------------------------------|
| Paperi/<br>laatu | Tyyppi: tavallinen paperi                              |
| Viimeistely      | <b>Julistetulostus</b> : 2 x 2, 3 x 3, 4 x 4 tai 5 x 5 |

2. Määritä haluamasi <u>tulostusasetukset</u> ja valitse sitten OK.

### Oletusasetusten muuttaminen

Muuta tulostimen oletusasetukset tehtäväpalkin kuvakkeen avulla. Tulostuksen oletusasetukset koskevat kaikkia kyseisellä tulostimella tulostettuja tiedostoja.

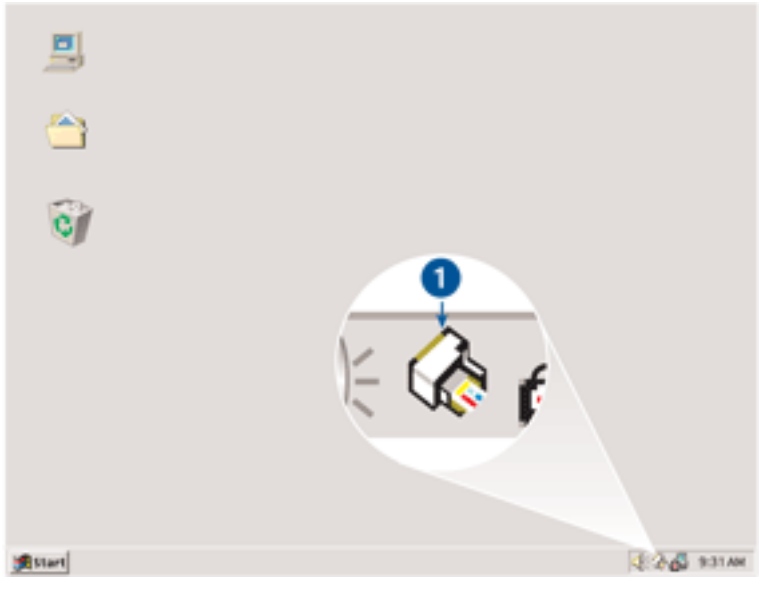

1. Tehtäväpalkin kuvake

### Tehtäväpalkin kuvakkeen pikavalikon käyttäminen

Muuta tulostimen oletusasetuksia seuraavasti:

1. Napsauta tehtäväpalkin kuvaketta.

Näyttöön avautuu Tulostimen ominaisuudet -valintaikkuna.

- 2. Valitse haluamasi oletusasetukset.
- 3. Valitse OK.

Esiin tulee valintaikkuna, jossa ilmoitetaan, että uusia asetuksia käytetään jokaisella tulostuskerralla. Jos et halua nähdä tätä valintaikkunaa jatkossa, valitse Älä näytä tätä viestiä uudelleen.

4. Tallenna tulostamisen uudet oletusasetukset valitsemalla OK.

# tavallinen paperi

### perusohjeet

Syöttölokeron kapasiteetti: Korkeintaan 100 arkkia

### Tulostuksen valmisteleminen

- 1. Avaa tulostimen kansi.
- 2. Työnnä paperiohjainta vasemmalle.
- 3. Nosta tulostelokeroa.
- 4. Aseta paperi syöttölokeroon ja työnnä sitä tulostimeen päin niin pitkälle kuin se menee.

Legal-koon paperista osa jää syöttölokeron reunan ulkopuolelle.

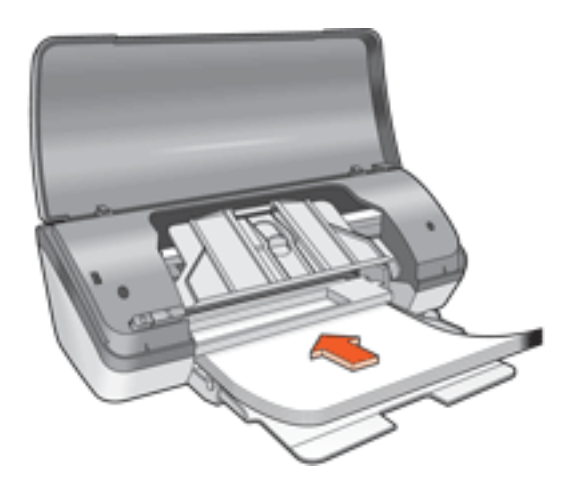

- 5. Laske tulostelokero alas.
- 6. Työnnä paperiohjainta siten, että se tulee *tiiviisti* paperin reunaa vasten.
- 7. Sulje tulostimen kansi.

### tulostaminen

1. Avaa <u>Tulostimen ominaisuudet</u>-valintaikkuna ja tee sitten seuraavat asetukset:

| Välilehti        | Asetus                    |
|------------------|---------------------------|
| Paperi/<br>laatu | Tyyppi: tavallinen paperi |

2. Määritä haluamasi <u>tulostusasetukset</u> ja valitse sitten OK.

# kirjekuoret

### perusohjeet

- Vältä kirjekuoren käyttöä, jos se on: varustettu hakasella tai ikkunalla, siinä on paksut, epäsäännölliset tai aaltoilevat reunat, se on kiiltävää paperia tai kohopainopaperia, rypistynyt, revennyt tai muutoin vahingoittunut.
- Tasaa kirjekuorien reunat ennen kuin panet kirjekuoret syöttölokeroon.
- Syöttölokeron kapasiteetti: enintään 10 kirjekuorta

### Tulostuksen valmisteleminen

- 1. Avaa tulostimen kansi.
- 2. Työnnä paperiohjainta vasemmalle.
- 3. Nosta tulostelokeroa.
- 4. Aseta kirjekuoret syöttölokeroon siten, että tulostettava puoli on alaspäin ja läppä vasemmalle. Työnnä kirjekuoret tulostimeen niin pitkälle kuin ne menevät.

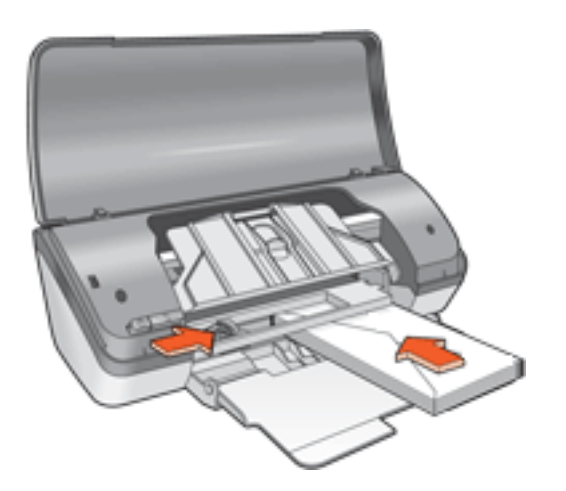

- 5. Laske tulostelokero alas.
- 6. Työnnä paperiohjainta siten, että se on *tiiviisti* kirjekuoria vasten.
- 7. Sulje tulostimen kansi.

### tulostaminen

1. Avaa <u>Tulostimen ominaisuudet</u>-valintaikkuna ja tee sitten seuraavat asetukset:

```
Välilehti
```

Asetus

2. Määritä haluamasi <u>tulostusasetukset</u> ja valitse sitten OK.

# kalvot

### perusohjeet

- Paras tulos saavutetaan käyttämällä HP Inkjet -kalvoa.
- Syöttölokeron kapasiteetti: enintään 30 kalvoa

#### Tulostuksen valmisteleminen

- 1. Avaa tulostimen kansi.
- 2. Työnnä paperiohjainta vasemmalle.
- 3. Nosta tulostelokeroa.
- Aseta kalvot syöttölokeroon tulostuspuoli alaspäin ja tarranauha tulostimeen päin. Työnnä kalvot varovasti tulostimeen, kunnes ne ovat paikoillaan. Varmista, että tarranauhat eivät takerru toisiinsa.

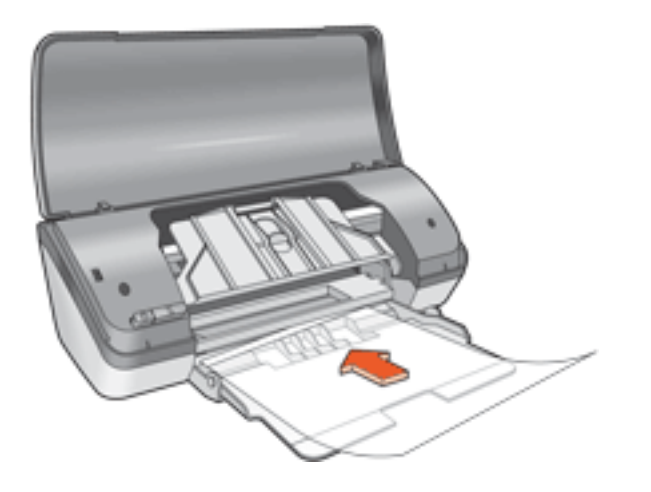

- 5. Laske tulostelokero alas.
- 6. Työnnä paperiohjainta siten, että se tulee *tiiviisti* kalvojen reunaa vasten.
- 7. Sulje tulostimen kansi.

#### tulostaminen

1. Avaa <u>Tulostimen ominaisuudet</u>-valintaikkuna ja tee sitten seuraavat asetukset:

| Välilehti        | Asetus                                          |
|------------------|-------------------------------------------------|
| Paperi/<br>laatu | <b>Tyyppi</b> : asianmukainen piirtoheitinkalvo |

2. Määritä haluamasi <u>tulostusasetukset</u> ja valitse sitten OK.
### tarrat

#### perusohjeet

- Käytä ainoastaan mustesuihkutulostimeen tarkoitettuja tarroja.
- Käytä ainoastaan täysiä tarra-arkkeja.
- Varmista, että tarra-arkit eivät ole tahmeita tai rypistyneitä ja että ne ovat kunnolla paikoillaan.
- Älä käytä muovisia tai läpinäkyviä tarroja. Muste ei kuivu tällaisille pinnoille.
- Syöttölokeron kapasiteetti: enintään 20 tarra-arkkia (käytä ainoastaan kokoja Letter tai A4)

#### Tulostuksen valmisteleminen

- 1. Avaa tulostimen kansi.
- 2. Työnnä paperiohjainta vasemmalle.
- 3. Nosta tulostelokeroa.
- 4. Ilmasta tarra-arkit ja aseta niiden reunat kohdakkain.
- 5. Aseta tarra-arkit syöttölokeroon tulostuspuoli alaspäin ja työnnä niitä sitten tulostimeen päin niin pitkälle kuin ne menevät.

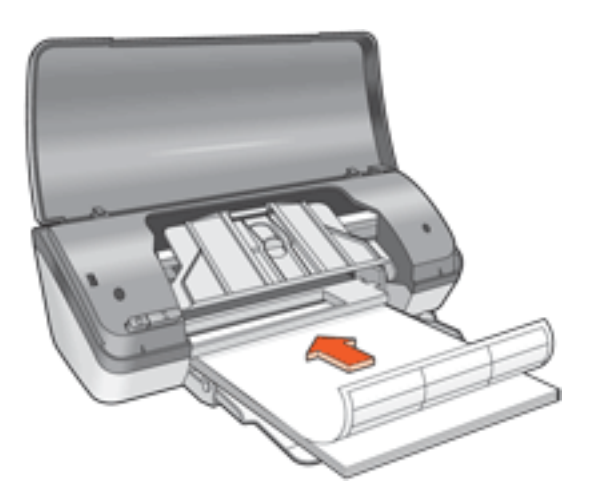

- 6. Laske tulostelokero alas.
- 7. Työnnä paperiohjainta siten, että se tulee *tiiviisti* paperin reunaa vasten.
- 8. Sulje tulostimen kansi.

#### tulostaminen

1. Avaa <u>Tulostimen ominaisuudet</u>-valintaikkuna ja tee sitten seuraavat asetukset:

| Välilehti | Asetus                    |
|-----------|---------------------------|
| Paperi/   | Koko: Letter tai A4       |
| laatu     | Tyyppi: tavallinen paperi |

2. Määritä haluamasi <u>tulostusasetukset</u> ja valitse sitten OK.

# Arkistokortit ja muu pienikokoinen materiaali

#### perusohjeet

- Käytä vain tulostimelle mahdollisia paperikokoja vastaavia kortteja ja pienikokoisia tulostusmateriaaleja. Katso tiedot tulostimen mukana toimitetusta *käyttöoppaasta*.
- Syöttölokeron kapasiteetti: Korkeintaan 30 kpl

#### Tulostuksen valmisteleminen

- 1. Avaa tulostimen kansi.
- 2. Työnnä paperiohjainta vasemmalle.
- 3. Nosta tulostelokeroa.
- 4. Aseta kortit tulostettava puoli alaspäin ja lyhyt sivu tulostimeen päin syöttölokeron oikeaan laitaan.

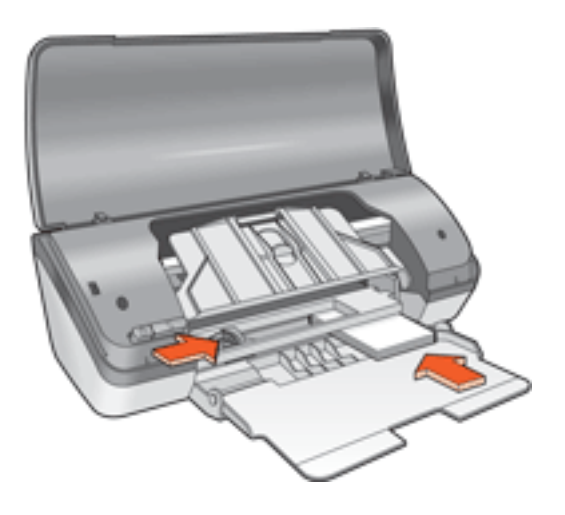

- 5. Laske tulostelokero alas.
- 6. Työnnä paperiohjainta siten, että se tulee *tiiviisti* paperin reunaa vasten.
- 7. Sulje tulostimen kansi.

#### tulostaminen

1. Avaa <u>Tulostimen ominaisuudet</u>-valintaikkuna ja tee sitten seuraavat asetukset:

| Välilehti | Asetus |
|-----------|--------|
|-----------|--------|

2. Määritä haluamasi <u>tulostusasetukset</u> ja valitse sitten OK.

Jos näyttöön saadaan paperin loppumiseen liittyvä ilmoitus, napsauta tätä.

### virheviestit

#### paperi lopussa

#### Jos syöttölokerossa on paperia

- 1. Tarkista seuraavat asiat:
  - o syöttölokerossa on riittävästi paperia (vähintään kymmenen arkkia)
  - o syöttölokerossa ei ole liikaa paperia
  - paperipino koskettaa syöttölokeron takaseinää.
- 2. Työnnä paperiohjainta siten, että se tulee *tiiviisti* paperin reunaa vasten.

#### Jos syöttölokero on tyhjä

- 1. lisää lokeroon paperia.
- 2. Työnnä paperi niin pitkälle kuin se menee.
- 3. Työnnä paperiohjainta siten, että se tulee *tiiviisti* paperin reunaa vasten.

#### Virran merkkivalon vilkkuessa näkyy virheilmoitus

Lue virheilmoituksessa kuvattu ongelma ja sen ratkaisutapa.

Katso lisätiedot kohdasta virtavalo vilkkuu.

#### Näyttöön tulee virheviesti 'virhe kirjoitettaessa kohteeseen USB-portti'.

Tulostin ei ehkä saa asianmukaisia tietoja toisesta USB-laitteesta tai USBkeskittimestä. Kytke tulostin suoraan tietokoneen USB-porttiin.

#### Näyttöön tulee virheviesti Virhe kirjoitettaessa kohteeseen LPT1.

Jos tulostin on yhteydessä tietokoneeseen USB-kaapelin välityksellä, kaapeli on saattanut olla irti ennen ohjelmiston asentamista.

Poista ohjelman asennus ja asenna se sitten uudelleen.

Poista ohjelmiston asennus napsauttamalla tätä.

# Näyttöön tulee viesti 'kaksisuuntaisen tiedonsiirtoyhteyden muodostaminen ei onnistu' tai 'tulostin ei vastaa'

Tiedonsiirtoyhteys tulostimen ja tietokoneen välillä ei välttämättä toimi, jos USBkaapeli on liian pitkä.

Jos saat tämän virheilmoituksen, varmista, että USB-kaapeli on korkeintaan viisi metriä pitkä.

# tervehdyskortit

#### perusohjeet

- Avaa taitetut kortit ja aseta ne syöttölokeroon.
- Parhaat tulokset saadaan käyttämällä HP:n korttipaperia.
- Syöttölokeron kapasiteetti: Korkeintaan 20 kpl

#### Tulostuksen valmisteleminen

- 1. Avaa tulostimen kansi.
- 2. Työnnä paperiohjainta vasemmalle.
- 3. Nosta tulostelokeroa.
- 4. Erota tervehdyskortit toisistaan ilmastamalla ja aseta niiden reunat kohdakkain.
- 5. Aseta tervehdyskortit syöttölokeroon tulostettava puoli alaspäin. Työnnä kortit tulostimeen niin pitkälle kuin ne menevät.

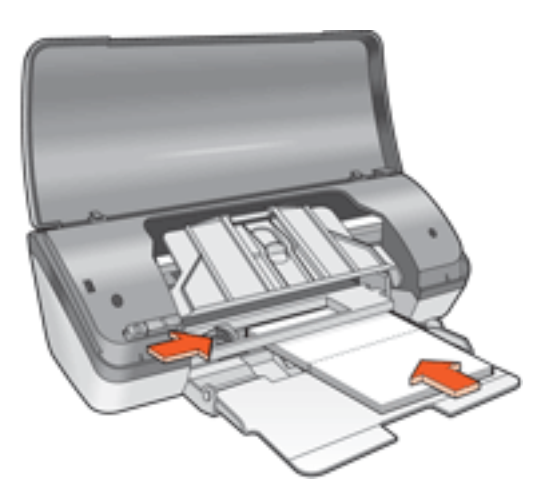

- 6. Laske tulostelokero alas.
- 7. Työnnä paperiohjainta siten, että se tulee *tiiviisti* kortteja vasten.
- 8. Sulje tulostimen kansi.

#### tulostaminen

1. Avaa <u>Tulostimen ominaisuudet</u>-valintaikkuna ja tee sitten seuraavat asetukset:

| Välilehti | Asetus |
|-----------|--------|
|-----------|--------|

| Paperi/   | Koko on: haluttu kortin koko   |
|-----------|--------------------------------|
| laatu     | Tyyppi: haluttu kortin tyyppi  |
| Perusteet | Suunta: haluttu tulostussuunta |

2. Määritä haluamasi <u>tulostusasetukset</u> ja valitse sitten OK.

Jos näyttöön saadaan paperin loppumiseen liittyvä ilmoitus, napsauta tätä.

### valokuvat

#### perusohjeet

- Valokuvan on oltava digitaalisessa muodossa, ennen kuin se voidaan tulostaa. Ota digitaalinen valokuva, skannaa kuva tai teetä valokuvausliikkeessä valokuvasta tiedosto.
- Erinomaisen tulostuslaadun saat käyttämällä HP:n valokuvapaperia.
- Korkealaatuinen tulos saavutetaan käyttämällä <u>HP:n digitaalivalokuva-</u> <u>asetusten</u> tarkan tulostuksen asetusta.
- Jos haluat kuvien säilyvän pitkään haalistumattomine, käytä hp premium plus photo -paperia ja asenna tulostimeen <u>valokuvatulostuskasetti</u>.
- Katso reunattomaan tulostamiseen liittyvät ohjeet napsauttamalla tätä.
- Syöttölokeron kapasiteetti: Korkeintaan 30 arkkia

#### Tulostuksen valmisteleminen

- 1. Avaa tulostimen kansi.
- 2. Työnnä paperiohjainta vasemmalle.
- 3. Nosta tulostelokeroa.
- 4. Valitse jompikumpi seuraavista:
  - Pienet valokuvat: aseta valokuvapaperi lokeroon tulostuspuoli alas siten, että repäisynauha tulee tulostimesta poispäin.

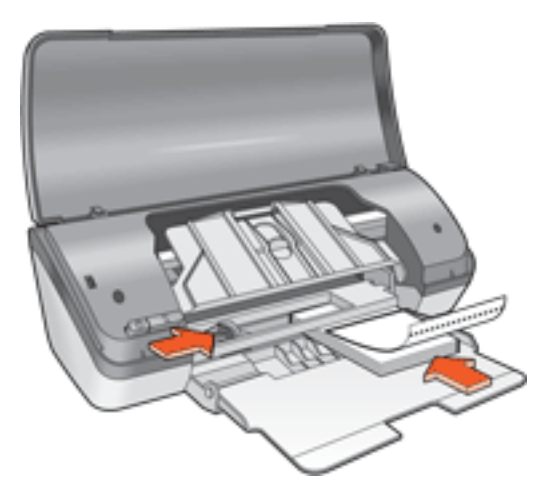

 Suuret valokuvat: aseta valokuvapaperi syöttölokeroon tulostettava puoli alaspäin.

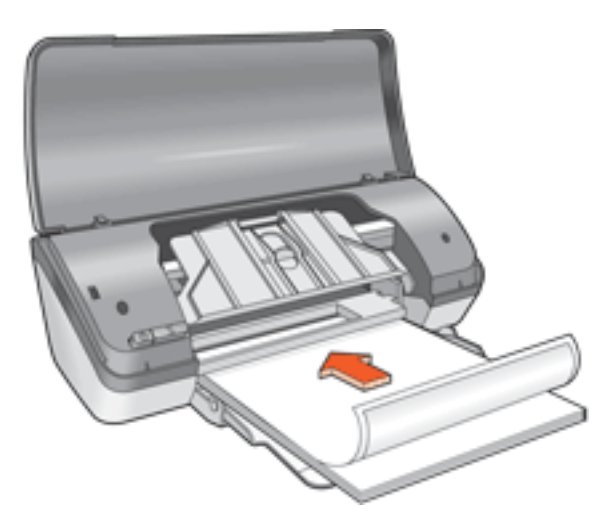

- 5. Työnnä valokuvapaperi tulostimeen niin pitkälle kuin se menee.
- 6. Laske tulostelokero alas.
- 7. Työnnä paperiohjainta siten, että se tulee *tiiviisti* paperin reunaa vasten.
- 8. Sulje tulostimen kansi.

#### Valokuvien tulostaminen

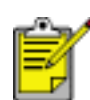

Jos tulostusohjelmassa on valokuvien tulostusominaisuus, toimi ohjelman antamien ohjeiden mukaan. Muussa tapauksessa toimi seuraavien ohjeiden mukaan.

1. Avaa <u>Tulostimen ominaisuudet</u>-valintaikkuna ja tee sitten seuraavat asetukset:

| Välilehti        | Asetus                                                                                                    |
|------------------|----------------------------------------------------------------------------------------------------|
| Paperi/<br>laatu | Koko on: asianmukainen valokuvapaperikoko<br>Tyyppi: asianmukainen valokuvapaperityyppi<br>Tulostuslaatu: Normaali, Paras tai Huipputarkkuus<br><u>HP:n digitaalinen valokuva</u> : haluttu kuvanlaadun<br>parantaminen |

2. Määritä haluamasi <u>tulostusasetukset</u> ja valitse sitten OK.

Jos näyttöön saadaan paperin loppumiseen liittyvä ilmoitus, napsauta tätä.

#### Exif Print -standardilla parannettujen valokuvien tulostaminen

Exif Print (Exchangeable Image File Format 2.2) on kansainvälinen digitaalinen kuvastandardi, joka helpottaa digitaalikuvausta ja parantaa valokuvatulosteiden laatua. Kuvattaessa Exif Print -standardia tukevalla kameralla Exif Print tallentaa mm.

valotusaikaa, salamavalon tyyppiä ja värikylläisyyttä koskevat tiedot ja tallentaa ne kuvatiedostoon. HP:n Deskjet -tulostinohjelmisto käyttää kyseisiä tietoja automaattisesti tehden kuvaan tiettyjä korjauksia, joiden lopputulokset näkyvät erinomaisina valokuvina.

Exif Print -korjattujen valokuvien tulostaminen edellyttää seuraavaa:

- digitaalikamera, joka tukee Exif Print -standardia
- Exif Print -standardia tukeva valokuvaohjelmisto
- HP Deskjet -tulostinohjelmisto, joka tukee Exif Print -standardia
- Windows 98, 2000, Me tai XP

Tulosta Exif Print -standardilla parannetut valokuvat seuraavasti:

- 1. Avaa haluamasi tiedosto Exif Print -standardia tukevaan kuvankäsittelysovellukseen.
- 2. Avaa <u>Tulostimen ominaisuudet</u>-valintaikkuna ja tee sitten seuraavat asetukset:

| Välilehti | Asetus                                             |
|-----------|----------------------------------------------------|
| Paperi/   | <b>Tyyppi</b> : asianmukainen valokuvapaperityyppi |
| laatu     | <b>Tulostuslaatu</b> : Paras tai Normaali          |

3. Määritä haluamasi <u>tulostusasetukset</u> ja valitse sitten OK.

Tulostinohjelmisto optimoi tulostettavan kuvan automaattisesti.

#### PhotoREt-tulostaminen

PhotoREt tarjoaa parhaimmat tulostusnopeuden ja -laadun asetukset.

Tulosta PhotoREt-tekniikkaa käyttäen seuraavasti:

1. Avaa <u>Tulostimen ominaisuudet</u>-valintaikkuna ja tee sitten seuraavat asetukset:

| Välilehti        | Asetus               |
|------------------|----------------------|
| Paperi/<br>laatu | Tulostuslaatu: Paras |

2. Määritä haluamasi <u>tulostusasetukset</u> ja valitse sitten OK.

#### 4 800 x 1 200 optimoitu tarkkuus

optimoitu 4 800 x 1 200 dpi:n tarkkuus on tämän tulostimen huipputarkkuus. Kun

tulostinohjaimesta valitaan Huipputarkkuus, kolmivärikasetti tulostaa kuvat käyttäen 4 800 x 1 200 dpi:n optimoitua tarkkuutta. Tulostuslaatu paranee entisestään, jos tulostimeen on asennettu myös <u>valokuvatulostuskasetti</u>. Valokuvatulostuskasetti on mahdollista ostaa erikseen, mikäli sitä ei toimitettu tulostimen yhteydessä.

Tulosta seuraavasti käyttäen 4 800 x 1 200 dpi:n optimoitua tarkkuutta:

1. Avaa <u>Tulostimen ominaisuudet</u>-valintaikkuna ja tee sitten seuraavat asetukset:

| Välilehti | Asetus                                             |
|-----------|----------------------------------------------------|
| Paperi/   | <b>Tyyppi</b> : asianmukainen valokuvapaperityyppi |
| laatu     | <b>Tulostuslaatu</b> : Huipputarkkuus              |

2. Määritä haluamasi <u>tulostusasetukset</u> ja valitse sitten OK.

#### kuusiväritulostus

Paranna valokuvien laatua käyttämällä kuusiväritulostusta.

Kuusiväritulostusta varten on tulostimessa oltava valokuva- ja kolmivärityyppinen värikasetti. <u>Valokuvatulostuskasetti</u> on saatavana erikseen, mikäli sitä ei toimitettu tulostimen yhteydessä.

Tulosta seuraavasti käyttäen kuusiväritulostusta:

1. Avaa <u>Tulostimen ominaisuudet</u>-valintaikkuna ja tee sitten seuraavat asetukset:

| Välilehti | Asetus                                                    |
|-----------|-----------------------------------------------------------|
| Paperi/   | <b>Tyyppi</b> : asianmukainen valokuvapaperityyppi        |
| laatu     | <b>Tulostuslaatu</b> : Normaali, Paras tai Huipputarkkuus |

2. Määritä haluamasi <u>tulostusasetukset</u> ja valitse sitten OK.

# silitettävät siirtokuvat

#### perusohjeet

- Paras tulos saavutetaan käyttämällä HP:n silitettäviä siirtokuvia.
- Kun tulostat peilikuvan, teksti ja kuvat tulostuvat vaakasuuntaisena peilikuvana tietokoneen näytössä näkyvään kuvaan nähden.

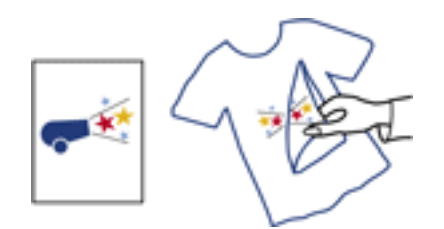

• Syöttölokeron kapasiteetti: Korkeintaan 100 arkkia

#### Tulostuksen valmisteleminen

- 1. Avaa tulostimen kansi.
- 2. Siirrä paperin leveysohjainta vasemmalle.
- 3. Nosta tulostelokeroa.
- 4. Aseta paperi syöttölokeroon tulostettava puoli alaspäin ja työnnä sitä sitten tulostimeen päin niin pitkälle kuin se menee.
- 5. Laske tulostelokero alas.
- 6. Työnnä paperiohjainta siten, että se tulee *tiiviisti* paperin reunaa vasten.
- 7. Sulje tulostimen kansi.

#### tulostaminen

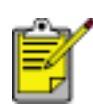

Jos tulostusohjelmassa on silitettävien siirtokuvien tulostusominaisuus, toimi ohjelman antamien ohjeiden mukaan. Muussa tapauksessa toimi seuraavien ohjeiden mukaan.

1. Avaa <u>Tulostimen ominaisuudet</u>-valintaikkuna ja tee sitten seuraavat asetukset:

| Välilehti |  |
|-----------|--|
|-----------|--|

Asetus

| Paperi/<br>laatu | Koko: A4 tai Letter<br>Tyyppi: HP:n silitettävät siirtokuvat<br>Tulostuslaatu: Normaali tai Paras |  |
|------------------|---------------------------------------------------------------------------------------------------|--|
| Perusteet        | Suunta: Peilikuva                                                                                 |  |

2. Määritä haluamasi <u>tulostusasetukset</u> ja valitse sitten OK.

# huolto

- värikasettien vaihtaminen
- värikasettien kalibroiminen
- värikasettien automaattinen puhdistus
- Tulostuskasettien manuaalinen puhdistus
- värikasettien huolto
- tulostimen rungon huoltaminen
- musteen poistaminen iholta ja vaatteista
- tulostintyökalut

### värikasettien automaattinen puhdistus

Jos tulostetuilta sivuilta puuttuu rivejä tai pisteitä tai niissä on mustejuovia, tulostuskasettien muste saattaa olla loppumassa tai ne on puhdistettava.

Tarkista värikasettien musteen tasot valitsemalla tämä.

Jos värikasettien muste ei ole loppumassa, puhdista värikasetit automaattisesti toimimalla seuraavasti:

- 1. Siirry kohtaan tulostimen huolto.
- 2. Valitse Puhdista värikasetit.
- 3. Valitse Puhdista ja toimi näytön ohjeiden mukaan.

Jos tulosteista puhdistamisen jälkeenkin puuttuu rivejä tai pisteitä, vaihda värikasetit.

Varoitus! Puhdista värikasetit vain tarvittaessa. Tarpeeton puhdistaminen kuluttaa mustetta ja lyhentää kasettien käyttöikää.

### **Tulostuskasettien manuaalinen puhdistus**

Jos kirjoitinta käytetään pölyisessä ympäristössä, kotelon sisään saattaa kertyä pieniä määriä likaa. Roskia voivat olla pöly, hiukset tai matoista ja vaatteista irronneet kuidut. Värikasetteihin tai pesään joutunut lika voi saada tulosteissa aikaan mustejuovia ja tahroja. Mustejuovat voidaan korjata helposti puhdistamalla kasetit ja keinu manuaalisesti.

#### Puhdistustarvikkeet

Värikasettien ja pesän puhdistamisessa tarvitaan seuraavia tarvikkeita.

- Tislattua vettä
- Pumpulipuikkoja tai muuta pehmeää, nukatonta materiaalia, joka ei tartu kasetteihin

Varo, ettei mustetta tartu puhdistamisen aikana käsiin tai vaatteisiin.

#### Puhdistuksen valmistelut

1. Käynnistä tulostin painamalla Virta-näppäintä ja nosta sitten tulostimen kansi ylös.

Keinu siirtyy tulostimen keskelle.

- 2. Irrota tulostimen takana oleva virtajohto.
- 3. Poista tulostuskasetit tulostimesta ja aseta ne paperin päälle suutinlevy ylöspäin.

Varoitus! Älä jätä kasetteja tulostimen ulkopuolelle yli 30 minuutiksi.

#### Tulostuskasettien ja tulostuskasetin keinun puhdistaminen

- 1. Kostuta pumpulipuikko kevyesti tislatulla vedellä.
- 2. Puhdista ensimmäisen tulostuskasetin etupinta ja reunat pumpulipuikolla seuraavan kuvan osoittamalla tavalla.

Älä pyyhi mustesuutinten pohjalevyä.

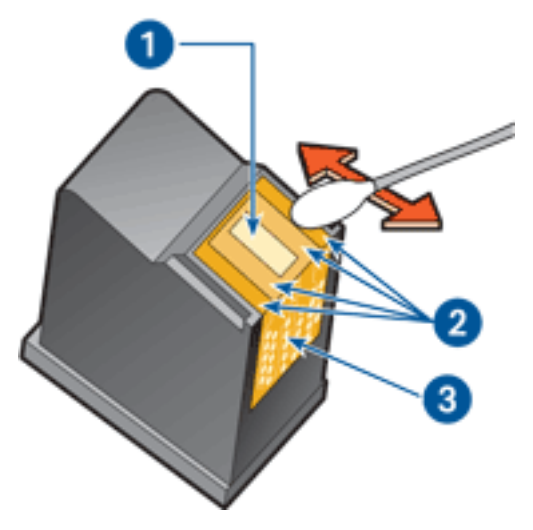

1. Suutinlevy ja mustesuuttimet 2. Värikasetin pinnat ja reunat 3. Kuparijohtimet

Varoitus! Älä koske mustesuuttimiin tai kuparikontakteihin. Näiden osien koskettaminen voi aiheuttaa tukkeumia, musteongelmia ja sähkökytkentöjen heikentymistä.

3. Tarkista tulostuskasetin etupinta ja reunat kuitujen varalta.

Toista yllä olevat vaiheet 1 ja 2, jos kuituja on edelleen.

- 4. Toista vaiheet 1 3 toisen tulostuskasetin kohdalla.
- 5. Pyyhi mustekasettien keinun alapuolen sivut puhtailla, kostutetuilla vanupuikoilla.

Jatka pyyhkimistä niin kauan, että mustetta ei enää jää puhtaaseen pumpulipuikkoon.

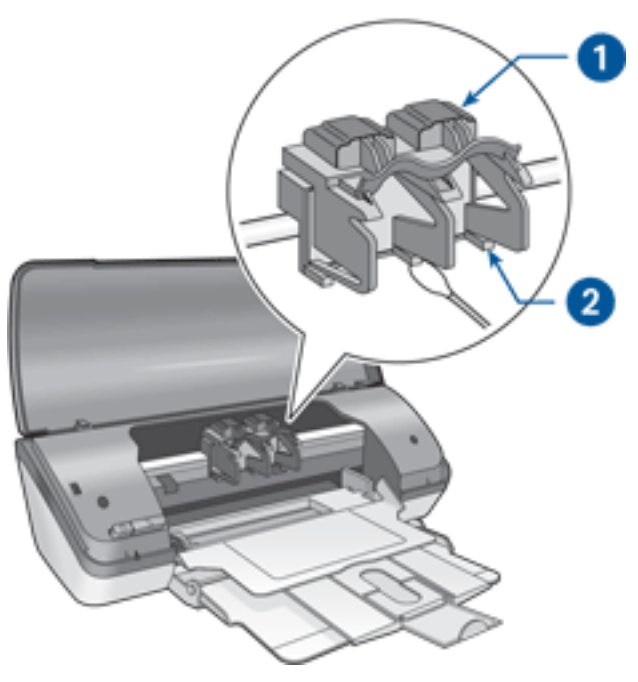

1. Värikasetin pesä 2. Värikasetin pesän sivut

- 6. Aseta värikasetit paikoilleen ja sulje tulostimen kansi.
- 7. Kytke virtajohto tulostimen takaosaan.
- 8. Käynnistä kirjoitin painamalla Virta-painiketta.
- 9. Kalibroi värikasetit.

Toista puhdistusmenettely, jos musteesta jää edelleen juovia tulosteisiin.

# musteen poistaminen iholta ja vaatteista

Poista muste iholta tai vaatteista seuraavien ohjeiden mukaan:

| Poista muste           | tekemällä näin                                                 |
|------------------------|----------------------------------------------------------------|
| iholta                 | Pese likaantunut alue hankaavalla pesuaineella.                |
| valkoisesta kankaasta  | Käytä pesuun kloorivalkaisuainetta ja <b>kylmää</b> vettä.     |
| värillisistä kankaista | Käytä pesuun vaahtoavaa ammoniakkia ja <b>kylmää</b><br>vettä. |

Varoitus! Käytä aina kylmää vettä musteen poistamiseen kankaasta. Lämmin tai kuuma vesi saattaa kiinnittää musteen kankaaseen.

### tulostimen rungon huoltaminen

Tulostin suihkuttaa musteen paperille hienojakoisena sumuna, joten tulostimen runkoon ja sen viereisille pinnoille ilmestyy jossakin vaiheessa mustetahroja. Lian, tahrat ja kuivuneen musteen voi poistaa tulostimen pinnalta vedellä kostutetulla pehmeällä kankaalla.

Tulostinta puhdistettaessa seuraavat asiat syytä pitää mielessä:

- Älä puhdista tulostimen sisäosia. Älä päästä tulostimen sisään mitään nesteitä.
- $\bigcirc$
- Älä käytä puhdistus- tai pesuaineita. Jos puhdistus- tai pesuainetta on vahingossa käytetty tulostimen puhdistamiseen, pyyhi tulostimen ulkopinnat veteen kostutetulla pehmeällä kankaalla.
- Älä voitele kannatintankoa, jota pitkin värikasettien pesä liikkuu edestakaisin. Pesän liikkuessa edestakaisin kuuluu ääntä. Tämä on normaalia.

# tulostintyökalut

Tulostimen ohjelmisto sisältää useita hyödyllisiä työkaluja, joilla voidaan parantaa tulostimen suorituskykyä.

Käytä niitä seuraavasti:

- näytä kunkin värikasetin arvioitu mustemäärä
- puhdista värikasetit
- kalibroi tulostin
- tulosta testisivu
- suorita muita toimintoja tarpeen mukaan.

Ota työkalut käyttöön napsauttamalla tätä.

# vianmääritys

- tulostin ei tulosta
- paperitukos
- Paperiongelmat
- Tulostuslaatu on huono
- Asiakirja tulostuu virheellisesti
- valokuvat eivät tulostu oikein
- Reunuksettoman tulostuksen ongelmia
- <u>virtavalo vilkkuu</u>
- tulostin on hidas
- <u>virheviestit</u>
- Jos ongelma ei ratkea

# tulostin ei tulosta

#### Tarkista seuraavat asiat

- Tulostin on kytketty virtalähteeseen.
- Kaapelit on kiinnitetty kunnolla.
- Tulostimen virta on kytkettynä.
- Värikasetit on asennettu oikein.
- Syöttölokerossa on paperia tai muuta tulostusmateriaalia.
- Tulostimen kansi on kiinni.
- Takaluukku on kiinni.

#### Tarkista virran merkkivalo

Jos virran merkkivalo vilkkuu, tulostimessa saattaa olla toimintahäiriö.

Katso lisätiedot kohdasta virtavalo vilkkuu.

#### Tarkista tulostimen kaapeliliitäntä

Jos tulostimen kaapeli on kytketty USB-keskittimeen, voi kyseessä olla tulostusristiriita. Ongelma voidaan ratkaista kahdella tavalla:

- Liitä tulostimen USB-kaapeli suoraan tietokoneeseen tai
- Älä käytä tulostuksen aikana muita keskittimeen kytkettyjä USB-laitteita.

#### Jos tulostin ei käynnisty

Tulostimen ylijännitesuoja on saattanut laueta.

- 1. Irrota virtajohto pistorasiasta.
- 2. Odota noin 10 sekuntia.
- 3. Kytke virtajohto uudelleen.
- 4. Käynnistä kirjoitin painamalla Virta-painiketta.

Jos tulostin ei vieläkään käynnisty, yritä seuraavaa:

- Kytke tulostin toiseen pistorasiaan tai
- kytke tulostin suoraan pistorasiaan ilman, että välissä on ylijännitesuojaa.

#### Mikäli tulostin ei tästä huolimatta tulosta

Valitse seuraavasta ongelmaa parhaiten kuvaava ohjeen aihe:

- <u>paperitukos</u>
- Paperi on lopussa -ilmoitus
- Näytön <u>virheilmoitus</u>

# Paperiongelmat

#### Tulostin tulostaa useille arkeille kerrallaan

#### paperin paino

Laite saattaa tulostaa useammalle arkille kerrallaan, jos paperi on suositeltua paksumpaa. Käytä paksuudeltaan suositusten mukaista paperia. Katso paperin paksuus- ja painotiedot tulostimen mukana toimitetusta *käyttöoppaasta*.

#### Paperia on voitu lisätä lokeroon väärin

Laite saattaa tulostaa useille arkeille kerralla, jos paperiarkit on työnnetty liian pitkälle. Aseta paperit uudelleen syöttölokeroon ja työnnä ne niin pitkälle kuin ne menevät.

#### Muita paperinsyöttöön liittyviä ongelmia

- Katso paperitukoksen selvittämiseen liittyvät tiedot napsauttamalla tätä.
- Jos näyttöön saadaan paperin loppumiseen liittyvä ilmoitus, napsauta tätä.

# **Tulostuslaatu on huono**

#### raitoja ja puuttuvia rivejä

Jos tulostetuilta sivuilta puuttuu viivoja tai pisteitä tai niissä on raitoja, joko tulostuskasettien muste on vähissä tai ne saattavat edellyttää <u>puhdistamista</u>.

#### tulostusjälki on haalistunutta

• Tarkista, että musta värikasetti on asennettu.

Jos tulosteiden musta teksti ja kuvat ovat haalistuneita, käytössä saattaa olla pelkästään kolmivärikasetti. Paras mustan värin tulostustarkkuus saadaan, kun laitteeseen asennetaan kolmivärikasetin lisäksi myös musta värikasetti.

• Tarkista, että kummankaan tulostuskasetin muste ei ole vähissä.

Jos värikasetin muste on vähissä, saatat joutua vaihtamaan kasetin. Oikeat osanumerot löytyvät <u>tulostuskaseteista</u>.

• Tarkista, että muovinen suojateippi on poistettu värikaseteista.

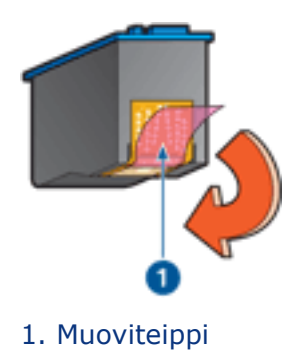

• Valitse korkeampi tulostuslaatu.

#### Lisää mustemäärää

- 1. Avaa Lisätoiminnot-valintaikkuna.
- 2. Siirrä Mustemäärä -liukusäädintä suuntaan Paksu.
- 3. Siirrä Kuivumisaika-liukusäädintä suuntaan Lisää.
- 4. Valitse OK > OK.

#### tyhjien sivujen tulostuminen

• Muovinen suojateippi saattaa olla edelleen kiinni värikaseteissa. Tarkista, että muoviteippi on poistettu värikaseteista.

• Tulostuskasetin muste saattaa olla <u>lopussa</u>. Vaihda toinen tai molemmat värikasetit.

#### Sivulla on liikaa tai liian vähän mustetta

Säädä mustemäärä ja kuivumisaika

- 1. Avaa Lisätoiminnot-valintaikkuna.
- 2. Siirrä Mustemäärä -liukusäädintä kohti vaihtoehtoja Vaalea tai Paksu.

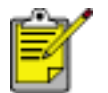

Jos lisäät mustemäärää, vältä musteen tuhriintuminen siirtämällä Kuivumisaika-liukusäädintä kohti Lisää.

3. Valitse OK ja sitten uudelleen OK.

# Asiakirja tulostuu virheellisesti

#### teksti ja kuvat kohdistuvat väärin

Jos tulosteiden teksti ja kuvat kohdistuvat väärin, kalibroi tulostin.

#### Asiakirja tulostuu paperin laitaan tai vinoon

- 1. Varmista, että paperi on asetettu syöttölokeroon asianmukaisesti.
- 2. Tarkista, että paperinohjain tulee *tiiviisti* paperin reunaa vasten.
- 3. Tulosta asiakirja uudelleen.

#### kirjekuori tulostuu vinosti

- 1. Työnnä läppä kirjekuoren sisään ennen kuin asetat sen syöttölokeroon.
- 2. Varmista, että paperinohjain tulee *tiiviisti* kirjekuoren reunaa vasten.
- 3. Tulosta kirjekuori uudelleen.

#### Osa tulosteesta puuttuu tai se tulostuu väärään paikkaan

Avaa <u>Tulostimen ominaisuudet</u> -valintaikkuna ja varmista, että seuraavat asetukset ovat valittuna:

| Välilehti        | Asetus                                                                      |
|------------------|-----------------------------------------------------------------------------|
| Perusteet        | Suunta: varmista, että paperin suunta on oikea                              |
| Paperi/<br>laatu | Koko: varmista asianmukainen paperikoko                                     |
| Efektit          | Skaalaa sopivaksi: skaalaa teksti ja kuvat siten, että ne sopivat paperille |
| Viimeistely      | Julistetulostus: varmista, että Pois käytöstä on valittuna                  |

#### tulosteet eivät vastaa uusia tulostusasetuksia

Kirjoittimen oletusasetukset saattavat poiketa sovelluksen tulostusasetuksista. Määritä oikeat tulostusasetukset sovelluksessa.

# valokuvat eivät tulostu oikein

#### Tarkista paperilokero

- 1. Varmista, että valokuvapaperi on asetettu syöttölokeroon tulostuspuoli alaspäin.
- 2. Työnnä paperia eteenpäin niin pitkälle kuin se menee.
- 3. Työnnä paperiohjain *tiiviisti* paperia vasten.

#### Tarkista tulostimen ominaisuudet

Avaa <u>Tulostimen ominaisuudet</u> -valintaikkuna ja varmista, että seuraavat asetukset ovat valittuna:

| Välilehti        | Asetus                                                               |
|------------------|----------------------------------------------------------------------|
| Paperi/<br>laatu | Koko: haluttu koko<br>Tyyppi: valokuvapaperi<br>Tulostuslaatu: Paras |

# Reunuksettoman tulostuksen ongelmia

#### kuva tulostuu vinosti

Jos tuloste näyttää tältä...

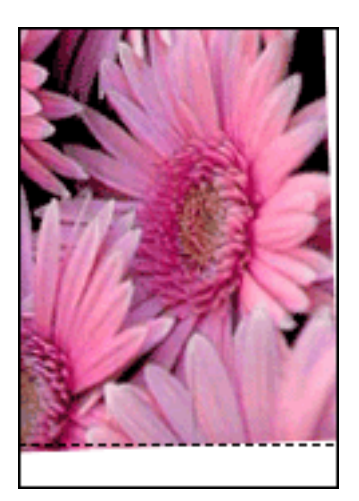

#### toimi näin

- 1. Lisää paperi oikein syöttölokeroon.
- 2. Tarkista, että paperinohjain tulee *tiiviisti* korttien tai valokuvapaperin reunaa vasten.
- 3. Seuraa paperityypin mukaisia paperin lisäysohjeita.

Katso reunukseton tulostus.

#### Reuna on kuvan yläpuolella

Jos tuloste näyttää tältä...

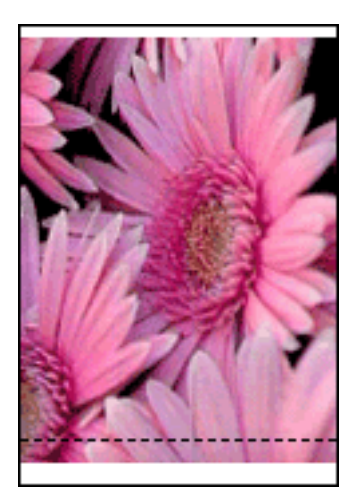

toimi näin <u>Kalibroi</u> tulostin.

Reuna on kuvan laidassa

Jos tuloste näyttää tältä...

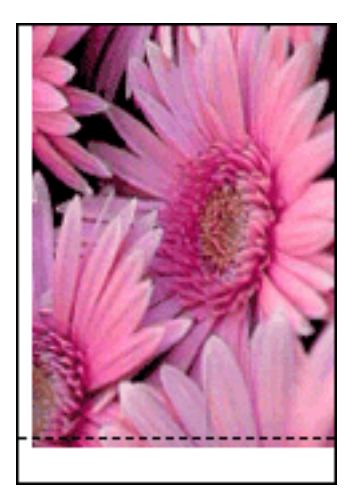

toimi näin <u>Kalibroi</u> tulostin.

#### Kuva jatkuu repäisynauhan päälle

Jos tuloste näyttää tältä...

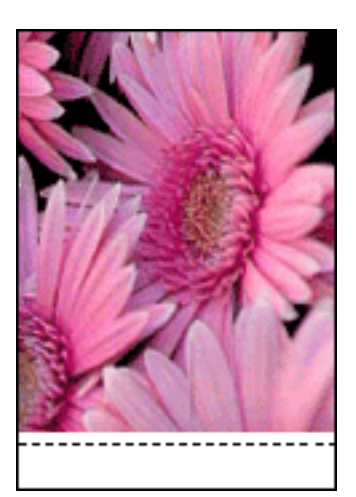

toimi näin <u>Kalibroi</u> tulostin.

#### Muste tahraa

#### Jos tulosteen muste tahraa

Tulosteen takana on mustetahroja tai paperit tarttuvat toisiinsa.

#### toimi näin

- 1. Avaa Lisätoiminnot-valintaikkuna.
- 2. Siirrä Kuivumisaika-liukusäädintä suuntaan Lisää.
- 3. Siirrä Mustemäärä -liukusäädintä suuntaan Vaalea.

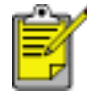

Kuvan värit saattavat vaaleta.

4. Valitse OK.

Jos ongelma ei poistu:

- 1. Poista reunuksettoman tulostuksen materiaali ja lisää syöttölokeroon tavallista paperia.
- 2. Pidä Tulostuksen peruutus -painiketta alhaalla, kunnes tulostin alkaa tulostaa itsetestaussivua. Vapauta painike.
- 3. Toista vaihetta 2, kunnes testisivun takana ei ole enää mustetahroja.

# tulostin on hidas

Useat tekijät voivat hidastaa tulostimen toimintaa.

#### Useita sovelluksia on auki

Tietokoneella ei ole riittävästi resursseja, jotta tulostin voisi tulostaa optiminopeudellaan.

Lisää tulostimen nopeutta sulkemalla kaikki tarpeettomat sovellukset tulostuksen ajaksi.

#### Monimutkaisia asiakirjoja, grafiikkaa tai valokuvia tulostetaan

Monimutkaiset, grafiikkaa ja/tai valokuvia sisältävät asiakirjat tulostuvat hitaammin kuin tekstiasiakirjat.

Jos tietokoneen muisti tai levytila eivät riitä asiakirjan normaaliin tulostamiseen, voit käyttää Pientä muistitilaa. Toiminnon käyttäminen saattaa heikentää tulosteen laatua. Pieni muistitila ei myöskään tue optimoitua 4 800 x 1 200 dpi:n tulostusta.

Ota Pieni muistitila käyttöön seuraavasti:

- 1. Avaa <u>Tulostimen ominaisuudet</u> -valintaikkuna.
- 2. Valitse Perustiedot-välilehti ja napsauta sitten Lisätoiminnot-painiketta.
- 3. Valitse Vähän muistia käytössä.
- 4. Tulosta asiakirja.

#### Tulostimen ohjain on vanhentunut

Tietokoneessa voi olla vanhentunut tulostinohjain.

Katso tulostinohjaimen päivittämiseen liittyvät tiedot napsauttamalla tätä.

#### Tietokone ei vastaa järjestelmävaatimuksia

Jos tietokoneessa ei ole riittävästi RAM-muistia tai paljon vapaata kiintolevytilaa, tulostin käsittelee työtä tavallista kauemmin.

- 1. Tarkista, että tietokoneen kiintolevytila, RAM-muisti ja suorittimen nopeus vastaavat järjestelmävaatimuksia.
- 2. Vapauta kiintolevytilaa.

#### Tulostin on varamustetilassa

Tulostin saattaa tulostaa hitaammin, jos se on varamustetilassa.

Lisää tulostusnopeutta käytä tulostimessa kahta värikasettia.

# Järjestelmän vähimmäisvaatimukset

Tietokoneen tulee vastata seuraavia vähimmäisvaatimuksia:

#### Microsoft Windows XP

Suorittimen vähimmäisnopeus: Pentium 233 MHz Tarvittava keskusmuisti: 128 Mt Tarvittava käytettävissä oleva kiintolevytila: 40 Mt\*

#### Microsoft Windows 98, Me

Suorittimen vähimmäisnopeus: Pentium 150 MHz Tarvittava keskusmuisti: 32 Mt Tarvittava käytettävissä oleva kiintolevytila: 40 Mt\*

#### **Microsoft Windows 2000 Professional**

Suorittimen vähimmäisnopeus: Pentium 133 MHz

Tarvittava keskusmuisti: 64 Mt

Tarvittava käytettävissä oleva kiintolevytila: 40 Mt\*

\* Valokuvien tai erittäin tarkkojen (4 800 x 1 200 optimoitu tarkkuus) kuvien tulostaminen edellyttää, että käytettävissä on vähintään 400 Mt tilapäisesti vapaata kiintolevytilaa.
### Jos ongelma ei ratkea

Jos ongelmat eivät poistu vianmääritysohjeen aiheisiin tutustumisen jälkeen, sammuta tietokone ja käynnistä se uudelleen.

Mikäli ongelma jatkuu tietokoneen käynnistämisen jälkee, siirry HP:n asiakastuen sivustolle osoitteessa **www.hp.com/support**.

# suositukset ja tiedot

- Järjestelmän vähimmäisvaatimukset
- <u>Ympäristölauseke</u>
- <u>Värikasettien palauttaminen</u>

## Ympäristölauseke

Hewlett-Packard parantaa jatkuvasti Deskjet-tulostimiensa suunnittelua, jotta haittavaikutukset toimistoympäristöille ja tulostimien valmistus-, kuljetus- ja käyttöyhteisöille vähenisivät.

### Vähennykset ja poistot

**Paperinkulutus:** Tulostimen kaksipuolinen tulostus vähentää paperinkulutusta ja säästää luontoa. Tässä tulostimessa voi käyttää DIN 19 309:n mukaista uusiopaperia.

**Uusiopaperi:** kaikki tulostimen mukana toimitettu kirjallinen materiaali on painettu uusiopaperille.

**Otsoni:**Otsonikatoa kiihdyttävät kemikaalit, kuten freonit, on poistettu Hewlett-Packardin tuotantoprosesseista.

### kierrätys

Tulostin on suunniteltu kierrätystä ajatellen. Valmistuksessa on käytetty vain vähäisin mahdollinen määrä materiaaleja, kuitenkin niin, että samalla on säilytetty vaadittava toimivuus ja luotettavuustaso. Eri materiaalit on suunniteltu niin, että ne ovat helposti toisistaan erotettavissa. Kiinnikkeet ja muut liitännät on helppo paikantaa ja niitä on helppo käyttää. Ne voidaan myös poistaa tavallisilla työkaluilla. Tärkeät osat on suunniteltu niin, että ne voidaan irrottaa ja korjata nopeasti.

**Tulostimen pakkaus:**Tulostimen pakkausmateriaalit on valittu siten, että ne suojaavat tulostinta mahdollisimman hyvin ja ovat mahdollisimman edullisia, ja samalla niiden ympäristövaikutuksia on koetettu minimoida ja kierrätystä helpottaa. HP Deskjet -tulostimen karu muotoilu auttaa vähentämään sekä pakkausmateriaaleja että vahinkojen määrää.

**Muoviosat:**Kaikki suuret muoviosat on merkitty kansainvälisten standardien mukaisesti. Tämän tulostimen kotelon ja rungon muoviosat ovat teknisesti kierrätettävissä ja ne on valmistettu ainoastaan yhdestä polymeerista.

**Tuotteen käyttöikä:**HP Deskjet -tulostimen pitkän käyttöiän takaamiseksi HP tarjoaa seuraavat asiat:

- Laajennettu takuu: katso tiedot tulostimen mukana tulleesta käyttöoppaasta.
- Varaosia ja kulutustarvikkeita on saatavilla kolme (3) vuotta tuotannon lopettamisen jälkeen.
- Tuotteen palautus: katso tuotteen HP:lle palauttamista sen käyttöiän lopussa koskevat lisätiedot osoitteesta www.hp.com/recycle. Katso tyhjien värikasettien HP:lle palauttamista koskevat lisätiedot kohdasta <u>värikasettien</u> palauttaminen.

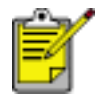

Laajennettu takuu ja tuotteen palautusoikeus ei ole voimassa kaikissa maissa tai kaikilla alueilla.

#### energiankulutus

Tämä tulostin on suunniteltu säästämään energiaa. Tämä säästää sekä luonnonvaroja että rahaa vaikuttamatta kuitenkaan tulostimen suorituskykyyn.

Tämä tuote on ENERGY STAR® -ohjelman mukainen. ENERGY STAR on vapaaehtoinen ohjelma, jonka tarkoituksena on edistää energiaa säästävien toimistolaitteiden kehittämistä.

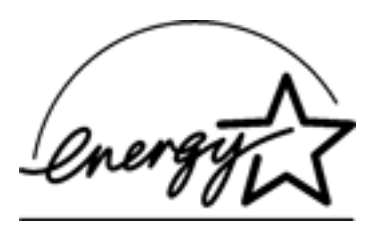

ENERGY STAR on Yhdysvaltain ympäristönsuojeluviraston (Environmental Protection Agency, EPA) rekisteröimä palvelumerkki. ENERGY STAR -yhteistyökumppanina Hewlett-Packard on määrittänyt, että tämä tuote täyttää ENERGY STAR -säännösten mukaiset energiansäästön suuntaviivat.

**Energiankulutus valmiustilassa:** katso energiankulutusta koskevat tekniset tiedot *käyttöoppaasta*.

**Energiankulutus virta katkaistuna:** Kun tulostimesta on katkaistu virta, se kuluttaa edelleen jonkin verran virtaa. Energiankulutus voidaan estää katkaisemalla tulostimesta virta ja irrottamalla sitten virtajohto pistorasiasta.